# MANUAL DE USUARIO SISIN Web

Versión 2.1

Unidad de Sistemas de Información y Registros Viceministerio de Inversión Pública y Financiamiento Externo 14/03/2011

### Contenido

| 1 | ING  | GRESO AL SISTEMA                                  | 1  |
|---|------|---------------------------------------------------|----|
|   | 1.1  | Certificación de seguridad                        | 2  |
| 2 | Aut  | tentificación de Usuario                          | 5  |
| 3 | Téc  | cnicas de manejo                                  | 7  |
|   | 3.1  | Accesos de Información                            | 7  |
|   | 3.2  | Opciones de Identificación y Salida               | 7  |
|   | 3.3  | Mensajes de Advertencia                           | 7  |
|   | 3.4  | Uso del Menú Principal                            | 8  |
|   | 3.5  | Buscar                                            | 8  |
|   | 3.6  | Selectores de página                              | 8  |
|   | 3.7  | Botones de Comando                                | 9  |
|   | 3.8  | Ordenamiento por columnas                         | 9  |
|   | 3.9  | Selección de Filas                                | 9  |
|   | 3.10 | Control de Páginas                                | 9  |
|   | 3.11 | Cuadros de Lista Desplegables                     | 9  |
|   | 3.12 | Botones de Comando                                | 10 |
|   | 3.13 | Obligatoriedad                                    | 10 |
|   | 3.14 | Cuadros de Fechas                                 | 10 |
| 4 | PR   | OYECTOS                                           | 11 |
|   | 4.1  | Registro de Nuevos Proyectos                      | 11 |
|   | 4.2  | Edición y actualización de los datos del proyecto | 12 |
|   | 4.2. | 2.1 Problemática                                  | 12 |
|   | 4.2. | 2.2 Localización Geográfica                       | 13 |
|   | 4.2. | 2.3 Fase – Componente                             | 13 |
|   | 4.2. | 2.4 Costo total de la Inversión                   | 14 |
| 5 | DIC  | CTAMEN                                            | 15 |
|   | 5.1  | Proyectos Nuevos                                  | 15 |
|   | 5.1. | .1 Registrar Dictamen                             | 15 |
|   | 5.1. | .2 Cerrar Dictamen                                | 16 |
|   | 5.2  | Dictamen Cambio de Fase                           | 17 |
|   | 5.2. | 2.1 Registrar Dictamen                            | 17 |
|   | 5.2. | 2.2 Cerrar Dictamen                               | 18 |
|   | 5.3  | Lista de Dictámenes                               | 19 |
|   | 5.4  | Proyectos Históricos                              | 19 |
| 6 | RE   | CURSOS                                            | 20 |
|   | 6.1  | Registro de nuevos recursos                       | 20 |

|    | 6.2   | Distribución de recursos                      | 20 |  |
|----|-------|-----------------------------------------------|----|--|
| 7  | PR    | OGRAMACIÓN PLURIANUAL                         | 23 |  |
|    | 7.1   | Clasificadores                                | 23 |  |
|    | 7.2   | Programación y Reprogramación de la Inversión | 25 |  |
|    | 7.3   | Solicitud Catálogo                            | 26 |  |
| 8  | PR    | OGRAMACIÓN PRESUPUESTARIA                     | 28 |  |
|    | 8.1   | Categoría Programática                        | 28 |  |
|    | 8.2   | Distribución Geográfica                       | 28 |  |
|    | 8.3   | Programación Presupuestaria                   | 30 |  |
| 9  | SEC   | GUIMIENTO FINANCIERO                          | 32 |  |
|    | 9.1   | Edición del Seguimiento Financiero            | 33 |  |
| 10 | ) CIE | RRES                                          | 34 |  |
|    | 10.1  | Cierre de Presupuesto                         | 34 |  |
|    | 10.2  | Cierre de Programación                        | 37 |  |
|    | 10.3  | Cierre de Ejecución                           |    |  |

### Lista de Gráficos

| Gráfico 1 Dirección del sitio oficial                                                         | 1        |
|-----------------------------------------------------------------------------------------------|----------|
| Gráfico 2 Página Web del VIPFE                                                                | 1        |
| Gráfico 3 Certificado de Seguridad                                                            | 2        |
| Gráfico 4 Autentificación de Usuario                                                          | 5        |
| Gráfico 5 Pantalla principal del SISIN-Web                                                    | 5        |
| Gráfico 6 - Panel de Proyectos                                                                | 11       |
| Gráfico 7 Registro de nuevo proyecto                                                          | 11       |
| Gráfico 8 Registro de datos específicos del proyecto                                          | 12       |
| Gráfico 9 Definición de la Problemática                                                       | 12       |
| Gráfico 10 Localización geográfica del proyecto                                               | 13       |
| Gráfico 11 Registro de Etapas                                                                 | 13       |
| Gráfico 12 Registro de Componentes                                                            | 14       |
| Gráfico 13 Adicionar costo de inversión por componente del proyecto                           | 14       |
| Gráfico 14 Listado de costo de inversión por componente(s) registrado(s) del proyecto         | 14       |
| Gráfico 15 Dictamen de Inicio de Fase                                                         | 15       |
| Gráfico 16 Formulario del Dictamen Inicial                                                    | 16       |
| Gráfico 17 Formulario del Cambio de Fase                                                      | 18       |
| Gráfico 18 Lista de Dictámenes                                                                | 19       |
| Gráfico 19 Actualización Dictamen                                                             | 19       |
| Gráfico 20 Listado de Recursos de la Entidad                                                  | 20       |
| Gráfico 21 Registro de Nuevos Recursos de la Entidad                                          |          |
| Gráfico 22 Registro Distribución de Recursos                                                  |          |
| Gráfico 23 Listado Distribución de Recursos                                                   |          |
| Gráfico 24 Entidades a las que se Transferirán Recursos                                       | 21       |
| Gráfico 25 Incremento de montos                                                               |          |
| Gráfico 26 Programación Plurianual por Provectos                                              | 23       |
| Gráfico 27 Clasificadores                                                                     |          |
| Gráfico 28 Programación                                                                       |          |
| Gráfico 29 Renrogramación                                                                     | 25       |
| Gráfico 30 Recursos disponibles                                                               | 26       |
| Gráfico 31 Solicitud de Catálogo                                                              | 20       |
| Gráfico 32 Categoría Programática                                                             | 27       |
| Gráfico 33 Aviso                                                                              | 28       |
| Gráfico 34 Distribución Geográfica                                                            | 28       |
| Gráfico 35 Distribución Geográfica                                                            | 29       |
| Gráfico 36 Programación presunuestaria                                                        | 30       |
| Gráfico 37 Registro de Gastos a Nivel de Partida Presunuestaria                               |          |
| Gráfico 38 Presunuesto por Obieto de Gasto                                                    |          |
| Gráfico 39 Seguimiento Financiero                                                             | 32       |
| Gráfico 40 Seguimiento Financiero por Partidas                                                | 32       |
| Gráfico 41 Edición del Seguimiento Financiero                                                 | 02<br>33 |
| Gráfico 42 Saldos Seguimiento Financiero                                                      |          |
| Gráfico 42 Edidos Ocguiniento i indicicio estan                                               | 3/       |
| Gráfico 44 Dictamen de Anrobación del Antenrovecto de Presunuesto                             | 34       |
| Gráfico 45 Eormulario "Certificado del Antenrovecto de Presupuesto"                           |          |
| Gráfico 46 Cartificado Ciarra da Presupuesto                                                  | 32<br>26 |
| Gráfico 47 Renorte Recursos Destinados a Inversión y Prog. Presunuestaria nor Obieto de Casto | 38<br>38 |
| Gráfico 48 Reporte Catálogo de Provectos                                                      | 32<br>32 |
| Gráfico 40 Cierre de Presunuesto                                                              | 30<br>27 |
| Oraneo to Orente de Friesupuesio                                                              |          |

| 37 |
|----|
| 38 |
| 38 |
| 38 |
| 39 |
| 39 |
| 39 |
| 40 |
| 40 |
| 41 |
| 41 |
| 42 |
| 42 |
| 42 |
|    |

## **1 INGRESO AL SISTEMA**

Para ingresar al sistema de Información Sobre Inversiones Web (SISIN-Web) debe ingresar a la dirección <u>https://sisin.vipfe.gob.bo</u> o ingresar a la página web del VIPFE <u>http://www.vipfe.gob.bo</u> (seleccione el enlace SISIN Web) como se muestra en el Gráfico 1 o

Gráfico 2.

El SISIN Web funciona únicamente con el navegador "FIREFOX" (descargue este navegador de manera gratuita de: <u>http://www.firefoxdownload.com/</u>), e instálelo en su equipo (la versión de Firefox requerida es mayor o igual a 3.5).

#### Gráfico 1 Dirección del sitio oficial

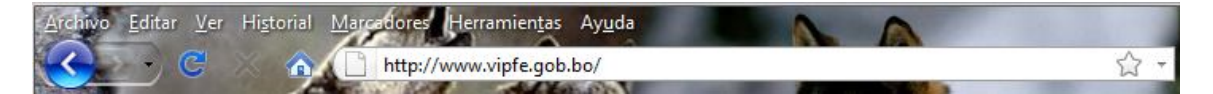

### Gráfico 2 Página Web del VIPFE

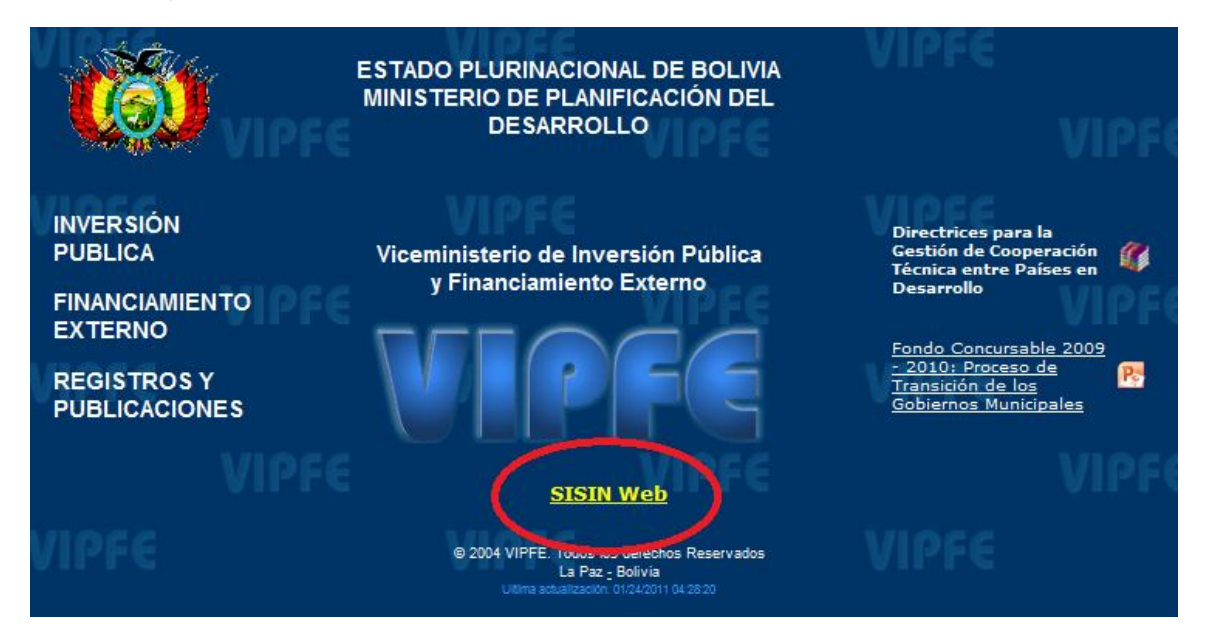

Debido a que este sitio se encuentra bajo normas de seguridad, en su primera visita a la aplicación web se encontrara con un mensaje de certificación de usuario, el mismo aparece debido a que el portal web de la aplicación se encuentra con medidas de seguridad. Para realizar la certificación debe realizar los siguientes pasos:

### 1.1 Certificación de seguridad

La pantalla inicial se presenta como el Gráfico 3:

Gráfico 3 Certificado de Seguridad

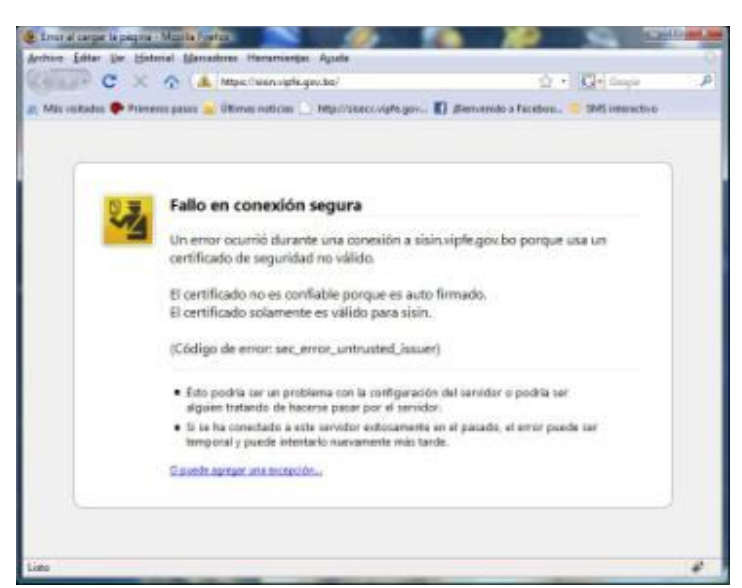

, si visualiza el siguiente cuadro de mensaje presione el botón de "Aceptar", caso contrario seleccione de la parte inferior de la pantalla "o puede agregar una excepción" (mensaje al final de la pantalla en color azul y subrayado).

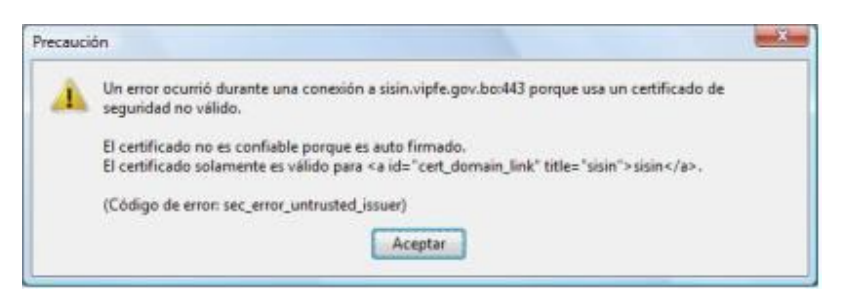

Luego para acceder al portal web la pantalla de inicio se presentará de la siguiente manera:

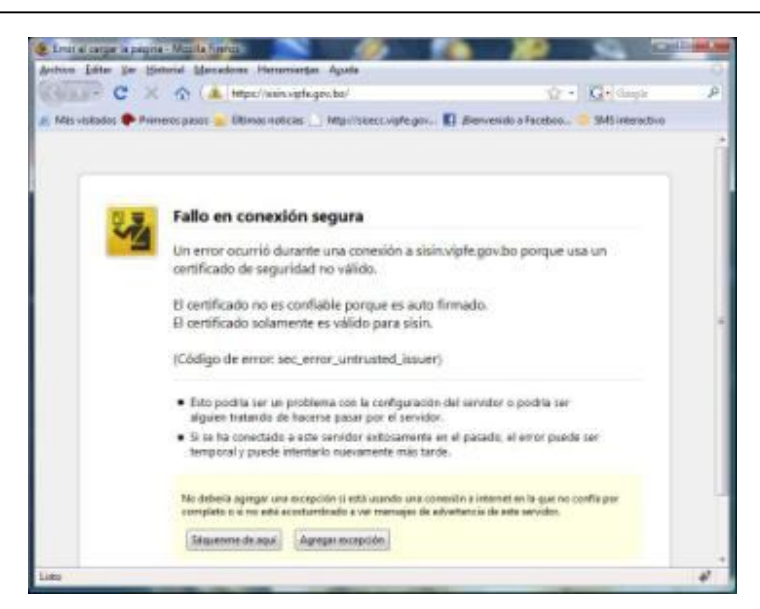

Para continuar, presione el botón "Agregar Excepción", posteriormente se le presentara el siguiente formulario:

| Ubicación    | https://sisin.vipfe.gov.bo/ | Qbtener certificado |
|--------------|-----------------------------|---------------------|
| Estado de ce | etificado                   |                     |
|              |                             | Yer                 |
|              |                             |                     |
|              |                             |                     |
|              |                             |                     |
|              |                             |                     |
|              |                             |                     |
|              |                             |                     |

En este, presione el botón "**Obtener certificado**", en este paso el navegador se autentificara de acuerdo a las medidas de seguridad establecidas en el portal Web, luego se presentara al usuario la siguiente pantalla:

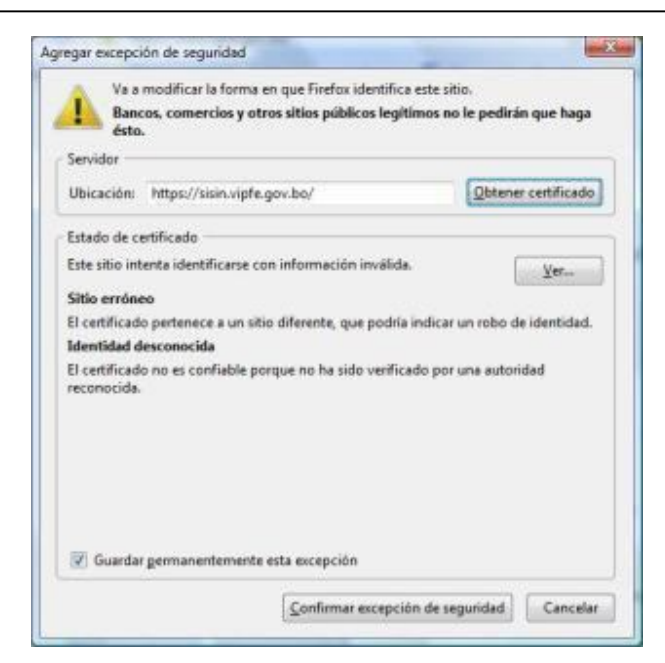

Donde le pide confirmar el acceso al portal Web, para ello presione el botón "Confirmar excepción de seguridad".

### 2 Autentificación de Usuario

Una vez que haya sido realizada la certificación de firmas del sitio mediante su navegador, le aparecerá un formulario de ingreso, como se muestra en el Gráfico 4, ingrese el nombre de usuario y su respectiva contraseña, ambos, proporcionados por el administrador del sistema (usuario habilitado para este fin) del VIPFE.

Si no cuenta con estos datos favor enviar un correo electrónico con los datos de la entidad a la que pertenece, nombre completo de la persona que será responsable del llenado de la información en el SISIN Web, número de carnet de identidad y números de contacto al correo sisinweb@vipfe.gob.bo.

### Gráfico 4 Autentificación de Usuario

| 0           |  |  |  |  |
|-------------|--|--|--|--|
|             |  |  |  |  |
| Usuario:    |  |  |  |  |
| Contraseña: |  |  |  |  |
|             |  |  |  |  |

Una vez que haya presionado el Botón de "Ingresar", el sistema realizará una verificación de los datos ingresados, y habilitará las opciones personalizadas por cada usuario, como se muestra en el

Gráfico 5.

### Gráfico 5 Pantalla principal del SISIN-Web

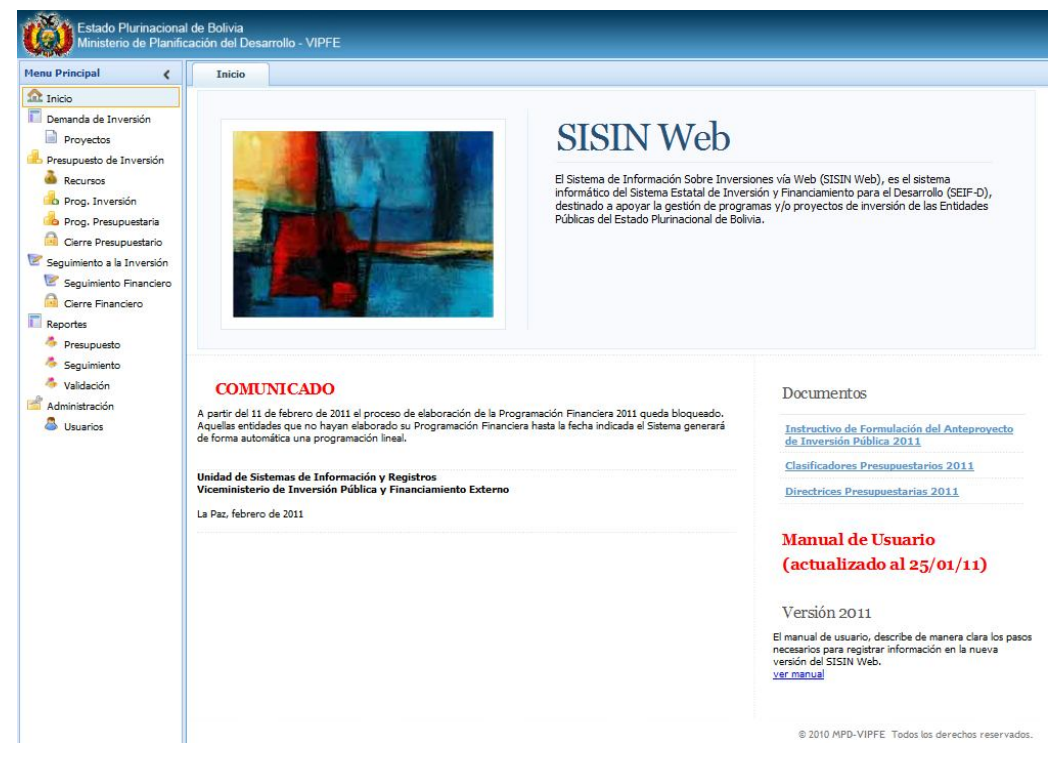

Esta pantalla, se encuentra dividida de la siguiente manera:

En la parte **superior-derecha**, se encuentra la información del usuario y la entidad habilitada para el seguimiento de proyectos, en este mismo lugar se presentará un menú de opciones para el cambio de entidad (solo aquellos usuarios que tengan habilitada esta función).

La **región central se halla dividida en dos paneles**, el panel izquierdo muestra las opciones de registro y seguimiento, una vez que se haya seleccionado uno de ellos, se habilitara, el panel derecho con los formularios habilitados para su registro.

### 3 Técnicas de manejo

Previo a la descripción de ingreso y operabilidad del Sistema, se indicarán las convenciones utilizadas en este manual.

### 3.1 Accesos de Información

Permiten acceder a documentación en formato PDF para la consulta de los usuarios, al elegir la opción deseada esta automáticamente desplegara la ventana para la descarga del archivo en formato PDF, con la opción de abrir o guardar en la maquina del usuario (el mouse cambiara su forma dependiendo de la configuración del Windows cuando exista el enlace a un documento).

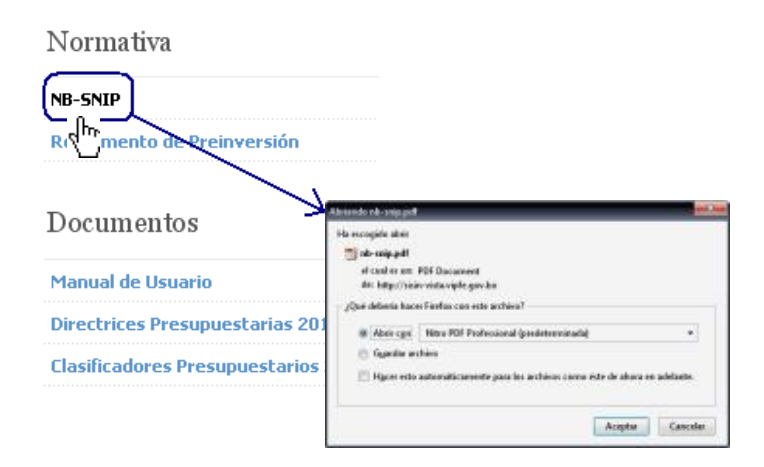

### 3.2 Opciones de Identificación y Salida

**Identificación:** En la parte superior derecha de los formularios del sistema se visualizara de acuerdo al usuario de ingreso el nombre del usuario y la Entidad a la cual pertenece.

Cierre de Sesión: Mediante la opción de cierre de Sesión el usuario podrá salir de forma segura del sistema.

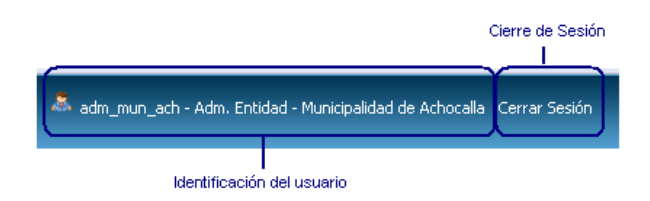

### 3.3 Mensajes de Advertencia

Al ingresar al sistema el usuario visualizará mensajes de advertencia en caso de que se exista algún cambio que deba considerar antes de continuar el proceso de registro de datos.

i ADVERTENCIA ! La direcció temporalmente para efectos c

### 3.4 Uso del Menú Principal

Los comandos aparecen en el menú principal en forma de lista. Situado al lado izquierdo de la ventana.

Botón de Acción: Ocultara el menú principal en caso de que el usuario lo requiera

Para elegir una opción del menú principal el usuario deberá acercar el puntero de mouse y oprimir el botón izquierdo del mouse

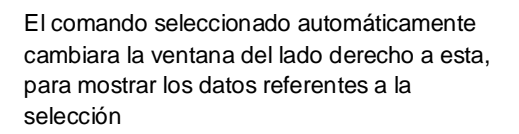

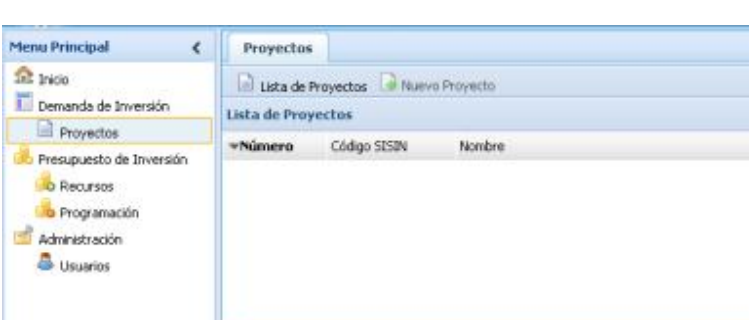

### 3.5 Buscar

En las diferentes ventanas se pueden realizar búsquedas de un Texto (cadena de caracteres que puede contener letras y/o números), esta búsqueda se realiza en todas las columnas.

Sobre el cuadro en blanco, coloque el dato a buscar y oprima la tecla Enter (Intro <- )

### 3.6 Selectores de página

De acuerdo a la cantidad de proyectos que estén registrados por la entidad se desplegara un "selector de página" al lado derecho superior de la ventana.

- Botones de desplazamiento:
  - .

ы

 Permite al usuario visualizar entre intervalos de 4 proyectos a la vez.

b) Permite al usuario visualizar el último intervalo de proyectos.

Lista desplegable: Permite al usuario moverse a la página que requiera

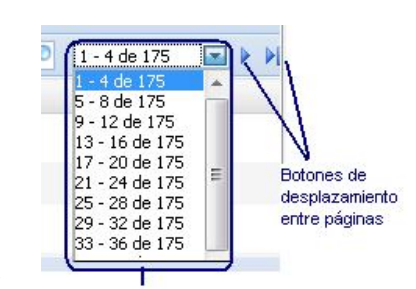

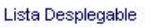

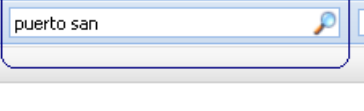

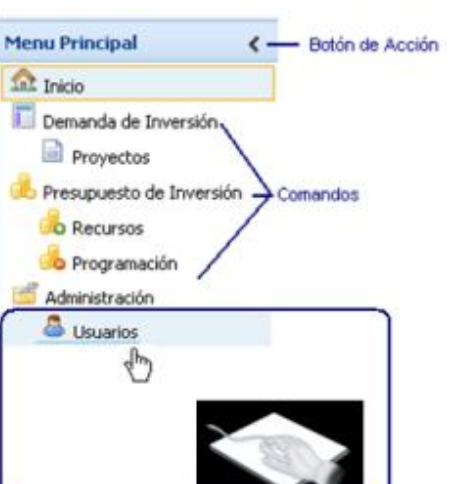

#### 3.7 Botones de Comando

Los botones de comando se eligen para poder iniciar una acción, como por ejemplo listar proyectos, crear un nuevo proyecto, adicionar un nuevo recurso, imprimir, etc.

### 3.8 Ordenamiento por columnas

Selecciona la forma de ordenamiento deseada por columna, presionando el nombre de la columna automáticamente procederá a ordenar los datos de forma Ascendente o Descendente.

### 3.9 Selección de Filas

Al marca una fila automáticamente la misma cambiara de color para que el usuario identifique con facilidad la fila seleccionada con el botón izquierdo del mouse.

| Numero     | ▲Lodigo SISIN      | Nombre                                                                     |
|------------|--------------------|----------------------------------------------------------------------------|
| 15430      | 1400000100000      | CONST.EDIF.BLOQUE B UPEA                                                   |
| 39319      | 140000200000       | DOUT MOBILIARIO C.DE ARQUITECTURA                                          |
| 39320      | 140000030000       | EQUIP COMPORACIONAL C. DE ARQUITECTURA                                     |
| 39321      | 1400000400002      | IMPLEM.MODULO PRODUCCION LECHE RAHULITACA                                  |
|            |                    |                                                                            |
| Aspectos G | enerales Localizad | ión Geográfica Problemática Costo Total de la Inversión Costo de Operación |
| 🔷 Grabar   |                    |                                                                            |
| Datos Gen  | ierales            |                                                                            |
|            |                    |                                                                            |

Aspectos Generale

La selección de una fila permite visualizar en la parte inferior de la ventana los datos relacionados al registro elegido.

### 3.10 Control de Páginas

Este contiene múltiples páginas, las cuales pueden contener otros tipos de controles como hojas de datos, cuadros de opciones, etc. La página es activada al hacer un clic con el Mouse en el título de la misma.

### 3.11 Cuadros de Lista Desplegables

Aparecen inicialmente en forma de cuadros rectangulares, en los cuales figura la selección actual.

Cuando se presiona la flecha hacia abajo situada a la derecha de cuadro, aparecerá una lista de opciones. Si hay más elementos de los que entren en el cuadro, ésta lista incluirá barras de desplazamiento.

Se puede encontrar el elemento deseado, digitando los primeros caracteres del mismo. Esta opción de búsqueda es, muchas veces, una alternativa más rápida que haciendo uso del Mouse.

Los cuadros de lista desplegables son utilizados para hacer consultas a clasificadores del Sistema.

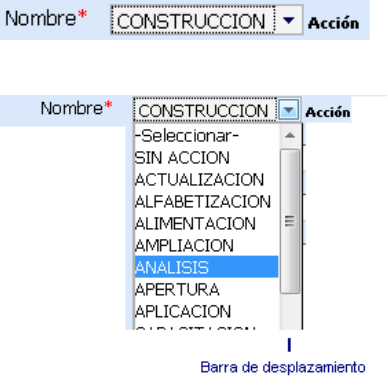

Localización Geográfica

Problemática

Viceministerio de Inversión Pública y Financiamiento Externo (VIPFE), 2010

| Proyectos          |                |
|--------------------|----------------|
| Lista de Proyectos | Nuevo Proyecto |
| ista de Proyectos  | )              |

- 9 -

| Lista de Proy | ectos                    |
|---------------|--------------------------|
| Número        | <u>▲Código SISIN</u> Nor |
| 15430         | 1400000100000 🖑 🕬        |
| 39319         | 1400000200000 EQI        |

### 3.12 Botones de Comando

Los botones de comando se eligen para poder iniciar una acción, como por ejemplo ejecutar o cancelar un comando.

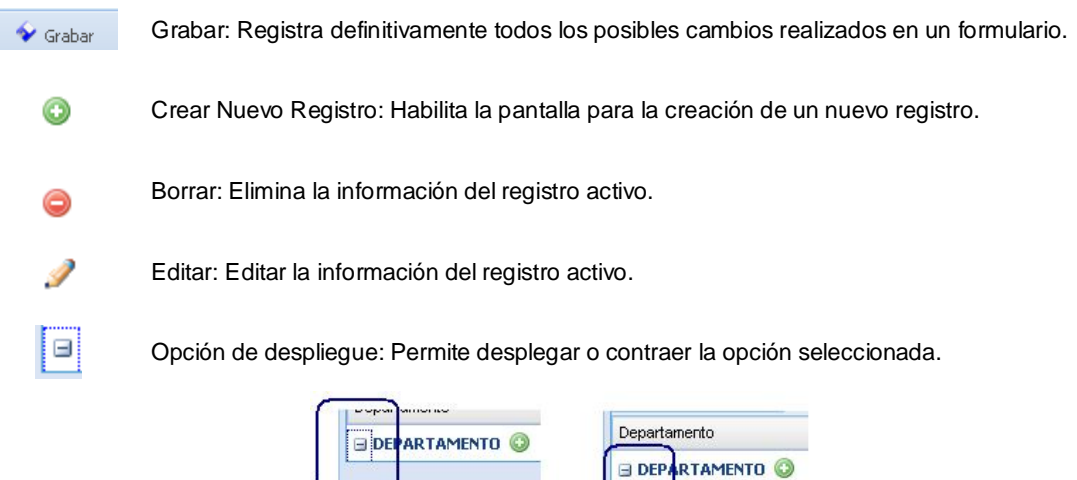

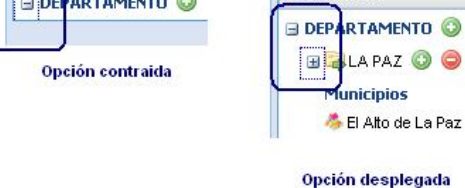

### 3.13 Obligatoriedad

Es obligatorio ingresar la información solicitada.

| Denominación* | • [  |        |
|---------------|------|--------|
|               |      |        |
|               |      |        |
|               | L    |        |
| Campo C       | blia | atorio |

8 9 10 11 12 13

15 16 17

22 23 24 25 26 27 28

29 30 31

### 3.14 Cuadros de Fechas

| Aparecen inicialmente en forma de cuadros re                                 | ectangulares, como la figura         | Fecha Estimada de Inicio* | 01-05-2005 dd-mm-aaaa                     |
|------------------------------------------------------------------------------|--------------------------------------|---------------------------|-------------------------------------------|
| actual.                                                                      |                                      |                           |                                           |
|                                                                              | Fecha Estimada de Inicio* 01-05-     | 2005 dd-mm-aaaa           |                                           |
| Cuando se presiona sobre el cuadro con el puntero del mouse se desplegará un |                                      | Mayo 🗸 🗸 2005 🔹           | D                                         |
| calendario para facilitar el ingreso de la fecha deseada                     | Bôton para<br>moverse entre<br>meses | 2 3 4 5 6                 | Sa Bôton para<br>moverse entre<br>7 meses |

Cuadro de lista

desplegable para la

selección de meses

Este comando se encuentra activo en todos los campos del tipo fecha.

Cuadro de lista

desplegable para la

selección de años

19 20 21

18

### **4 PROYECTOS**

Seleccione la opción Proyectos y en el panel central se cargará el formulario para el registro o el seguimiento de los proyectos, tal como se muestra en el Gráfico 6, donde se presenta una lista de todos los proyectos registrados –según la entidad seleccionada –

### Gráfico 6 - Panel de Proyectos

| Lista de l      | Proyectos 🔒 Nuevo | Proyecto                                                  |                    |
|-----------------|-------------------|-----------------------------------------------------------|--------------------|
| Lista de Pro    | yectos            |                                                           | 🔎 1-4 de 105 👻 🕨 🕅 |
| <b>▼</b> Número | Código SISIN      | Nombre                                                    |                    |
| 18732           | 2721775900000     | SISTEMA DE VIGILANCIA EPIDEMIOLOGICA EN SALUD MATE        |                    |
| 18731           | 2721775800000     | FONDO ROTATIVO DE MEDICAMENTOS                            |                    |
| 18528           | 2721755500000     | MEJORAMIENTO DE LA CAPTACION DE MUJERES CON ARO           |                    |
| 16690           | 2720733600000     | FORM.CAP.PROD. A NIVEL TECNICO, GERENCIAL Y ORG. (LA PAZ) | A                  |

### 4.1 Registro de Nuevos Proyectos

Para registrar un nuevo proyecto, seleccione la opción del panel un tablero de opciones, como se muestra en el Gráfico 7.

### Gráfico 7 Registro de nuevo proyecto

| Datos Generales                                                                                                    |                                                               |
|----------------------------------------------------------------------------------------------------|---------------------------------------------------------------|
| Código SISIN                                                                                                    | 066 - 00000 Solo Proyectos con Código SISIN                   |
| Nombre*                                                                                                    | -Seleccionar Acción                                           |
|                                                                                                    | Objeto                                                        |
|                                                                                                    | Localización 🖌                                                |
| Nombre Formal*                                                                                                    |                                                               |
| Denominación (Nombre Original)*                                                                                                    |                                                               |
|                                                                                                    |                                                               |
|                                                                                                    |                                                               |
| Tino de Inversión*                                                                                                    | No Canitalizable _                                            |
| Tipo de Inversión*                                                                                                    | No Capitalizable 🗸                                            |
| Tipo de Inversión*<br>Fecha Estimada de Inicio*                                                                                    | No Capitalizable 👻                                            |
| Tipo de Inversión*<br>Fecha Estimada de Inicio*<br>Fecha Estimada de Termino*                                                      | No Capitalizable 👻<br>dd-mm-aaaa<br>dd-mm-aaaa                |
| Tipo de Inversión*<br>Fecha Estimada de Inicio*<br>Fecha Estimada de Termino*<br>Entidades                                         | No Capitalizable 🗸                                            |
| Tipo de Inversión*<br>Fecha Estimada de Inicio*<br>Fecha Estimada de Termino*<br>Entidades<br>Entidad Responsable de la Ejecución* | No Capitalizable<br>dd-mm-aaaa<br>dd-mm-aaaa<br>-Seleccionar- |

Una vez que haya registrado los datos mínimos (\*), presione el botón grabar

El botón 🧾 concatena la Acción, el Objeto y la Localización que conforman el nombre del proyecto.

#### Recuerde:

- a) Los 5 dígitos del código SISIN son administrados por la entidad, en caso de que desee continuar el correlativo de los proyectos registrados, deje el campo en blanco el sistema automáticamente le asignara el correlativo correspondiente.
- b) En el nombre del Proyecto no se denota la etapa actual del mismo, el sistema tiene habilitado otro campo para el registro de las etapas.
- c) Si existiera alguna corrección en los datos generales del proyecto se podrán realizar antes de que se le asigne presupuesto, posteriormente solo se podrá actualizar la Fecha Estimada de Término.
- d) El tipo de Inversión se define por proyecto (no por etapa), es único no se puede cambiar con un cambio de etapa. Ejemplo. Si el proyecto es una Construcción y está en etapa "Estudio de Identificación" el tipo de Inversión es "Capitalizable" porque el producto final del Proyecto será la Construcción (objeto tangible).

### 4.2 Edición y actualización de los datos del proyecto

Seleccione un registro de la lista de proyectos, tal como se muestra en el Gráfico 6, y podrá visualizar en la parte inferior, un grupo de opciones, como se muestra en el Gráfico 8, según vaya desplazándose a través del menú, el sistema presentará formularios personalizados con la última información registrada.

#### Gráfico 8 Registro de datos específicos del proyecto

| Aspectos Generales | Problemática | Localización Geográfica | Etapa - Componente | Costo Total (En dólares) |
|--------------------|--------------|-------------------------|--------------------|--------------------------|
|                    |              |                         |                    |                          |

### 4.2.1 Problemática

El usuario resume y describe en palabras claras y concretas el Problema y la Solución que se plantea considerando que la misma debe tener fin (es) y Propósito (s).

#### Gráfico 9 Definición de la Problemática

| Descripción del Problema                |                                                                                                    |       |
|-----------------------------------------|----------------------------------------------------------------------------------------------------|-------|
| Problema*                               | NUEVOS ACTORES DE INVERSION PUBLICA Y DEBILIDAD<br>INSTITUCIONAL EN LA GESTION DE LA EJECUCION DE LOS<br>PROYECTOS DE INVERSION EN LAS INSTITUCIONES PUBLICAS.                                                    | . 0   |
| Solución Planteada                      |                                                                                                    |       |
| Solución (Descripción del<br>Proyecto)* | A TRAVÉS DEL PROYECTO SE REALIZARÁ UN PROCESO AMPLIO DE<br>CAPACITACIÓN INCLUYENDO A LOS NUEVOS ACTORES Y MEJORANDO<br>LAS CAPACIDADES PARA EL CICLO DE GESTIÓN DE INVERSIÓN DE LOS                               | . 0 . |
| Fin (Objetivo General)*                 | MEJORAR LA CALIDAD Y LOS NIVELES DE EJECUCION DE LA INVERSION<br>PUBLICA                                                                                                    |       |
| Propósito (Objetivo Específico)*        | 1.Fortalecer las capacidades de las instituciones estatales en gestión<br>de Inversión Pública y formulación de programas y proyectos,2.Contar<br>con un programa de reguerimiento de financiamienot de inversión | . 0 . |

#### Recuerde:

Todo proyecto debe tener la descripción del Problema, Solución, Fin y Propósito, por tal motivo todos los campos son obligatorios.

#### 4.2.2 Localización Geográfica

Un proyecto podría encontrarse en varios departamentos o en varios municipios. Para adicionar nuevos

departamentos, haga click con el ratón sobre 🤍 y se habilitaran los departamentos.

| CHUQUISACA | 7- 4 🗶 |
|------------|--------|
| CHUQUISACA |        |
| ORURO      |        |
| POTOSI     |        |
| PANDO      |        |
| NACIONAL   |        |

Si se desea adicionar municipios se realizan los mismos pasos, una vez que haya registrado la localización donde se ejecutara el proyecto, podría visualizarse como se muestra en el Gráfico 10, se mostrará además, el número total de habitantes total, como también separado por sexo – información fue proporcionada por el Instituto Nacional de Estadística (INE) Censo 2001 –.

### Gráfico 10 Localización geográfica del proyecto

| Departamento       | Nro. Habitantes | Nro. Hombres | Nro. Mujeres | % Cobertura | Población Beneficiada | % Participación |
|--------------------|-----------------|--------------|--------------|-------------|-----------------------|-----------------|
| 🖃 DEPARTAMENTO 🔕   | 517,024 Habs.   | 247,449      | 269,575      | 0.10 %      | 517 Habs.             |                 |
| 🗄 🕞 СОСНАВАМВА 💿 🤤 | 517,024 Habs.   | 247,449      | 269,575      | 0.10 %      | 517 Habs.             | 100.00%         |
| Municipios         | 517 024 Habs    | 247 449      | 269 575      | 0.10.%      | 517 Habs 🥒 🙆          | 100 00%         |

#### 4.2.3 Fase – Componente

Para registrar una nueva etapa registre las Fechas Inicio y Término de la misma, presione el botón Grabar como lo indica el mensaje que se pues visualizar en el Gráfico 11, realizada esta acción recién podrá registrar los componentes que desee.

### Gráfico 11 Registro de Etapas

| 🐓 Grabar        | Etapa: | Estudio de Identificació | 1 💌 | Tipo Inv: Capitali | zabl |
|-----------------|--------|--------------------------|-----|--------------------|------|
| Fecha Inicio: - |        | Fecha Término:           | 1   | dd-mm-aaaa         |      |

Registrada la etapa el sistema le permitirá adicionar nuevos componentes, como lo muestra el Gráfico 12.

#### Recuerde:

 a) Las fechas de Inicio y Término de la Etapa deben estar dentro de las Fechas Inicio y Término del Proyecto.

- b) El sistema le mostrará solo los componentes relacionados a la Etapa y Tipo de Inversión.
- c) Si por equivocación registro una etapa que no corresponde al proyecto, utilice el Botón

Eliminar Etapa para borrar la etapa y sus componentes, si no le permite eliminar revise el Costo Total y la Programación de la inversión para verificar que no tiene datos registrados para esta etapa y/o componentes.

### Gráfico 12 Registro de Componentes

| Etapa - Compor      | nente 🗎 Resumen          | Et                 | apa - Cor | mponente   |
|---------------------|--------------------------|--------------------|-----------|------------|
| Grabar              | Etapa: Ejecución         | 💌 Tipo             | Inv: Capi | italizable |
| X Eliminar Etapa    | Fecha Inicio: 10-12-2010 | Fecha Término: 11- | 03-2011   | dd-mm-aaaa |
| Componentes         |                          |                    |           |            |
| Supervisión y Fisca | lización                 |                    | 0         |            |
|                     |                          |                    |           |            |

### 4.2.4 Costo total de la Inversión

Para registrar el Costo total de la Inversión, presione el botón Adicionar y luego el sistema le permitirá registrar los costos para los componentes de la etapa que selecciono, tal como se muestra en el Gráfico 13.

#### Gráfico 13 Adicionar costo de inversión por componente del proyecto

| O Adicionar Etapa: Ejecu                                                | ición 👻              |                          |                               |              |                              |                            |   |   |
|-------------------------------------------------------------------------|----------------------|--------------------------|-------------------------------|--------------|------------------------------|----------------------------|---|---|
| Costo Total (En dólares)                                                |                      |                          |                               |              |                              |                            |   |   |
| Infraestructura (Construcciones y Edific<br>Supervisión y Fiscalización | aciones) bcal (\$Us) | Co-Financiamiento (\$Us) | Financiamiento Externo (\$Us) | Otros (\$Us) | Sin Financiamiento<br>(\$Us) | Total <mark>(</mark> \$Us) |   |   |
| Infraestructura (Construccione                                          | 0                    | 0                        | 0                             | 0            | 0                            | 0                          | * | × |
| Infraestructura (Construcciones y<br>Edificaciones)                     | 91,646               | 0                        | 274,938                       | 0            | 0                            | 366,584                    | 1 | 0 |
| Supervisión y Fiscalización                                             | <mark>8</mark> 97    | 0                        | 2,690                         | 0            | 0                            | 3,587                      | 1 | 0 |
| TOTAL                                                                   | 92,543               | 0                        | 277,628                       | o            | 0                            | 370,171                    |   |   |

### Recuerde:

Los componentes que se pueden adicionar son aquellos que registraron en la pestaña "Etapa - Componente" Gráfico 12.

Una vez seleccionado el componente e ingresado los montos asociados a este, la lista de costo total se podra visualizar como se muestra en el Gráfico 14.

#### Gráfico 14 Listado de costo de inversión por componente(s) registrado(s) del proyecto

| Componente                    | Aporte Local (\$Us) | Co-Financiamiento (\$Us) | Financiamiento Externo (\$Us) | Otros (\$Us) | Sin Financiamiento (\$Us) | Total (\$Us) |   |   |
|-------------------------------|---------------------|--------------------------|-------------------------------|--------------|---------------------------|--------------|---|---|
| Administrativos               | 650                 | 0                        | 0                             | 0            | 0                         | 650          | 2 | 0 |
| Infraestructura               | 42,455              | 0                        | 0                             | 0            | 0                         | 42,455       | 2 | 0 |
| Maquinaria, Equipo y Vehículo | 861                 | 0                        | 0                             | o            | 0                         | 861          | 2 | ٢ |
| TOTAL                         | 43,966              | 0                        | 0                             | 0            | 0                         | 43,966       |   |   |

### **5 DICTAMEN**

| Seleccione la opción    | Dictamen           | v en            | el panel cent  | ral se cargar | á el formula  | rio para el |
|-------------------------|--------------------|-----------------|----------------|---------------|---------------|-------------|
| registro de los dictáme | enes del proyecto, | donde se presen | ta una lista d | e todos los r | proyectos reg | gistrados – |
| según la entidad seleco | cionada.           | -               |                |               | -             |             |

### 5.1 **Proyectos Nuevos**

Si está registrando un proyecto nuevo seleccione la opción de formulario de registro de la etapa inicial del proyecto como lo muestra el Gráfico 15 Dictamen de Inicio de Fase.

### Gráfico 15 Dictamen de Inicio de Fase

| (                                                     |                                                                                                    |
|-------------------------------------------------------|----------------------------------------------------------------------------------------------------|
| Dictamen Inicio Fase                                  |                                                                                                    |
| 1. Dictamen de<br>El Registro del Dicta<br>para esta. | e inicio de Fase<br>Imen respalda la decisión de la Máxima Autoridad Ejecutiva de iniciar la Fase seleccionada y se responsabiliza de la asignación de los recursos<br>Registrar Dictamen |
| 2. Cierre de Di                                       | ctamen                                                                                                    |
| Si usted revisó la int                                | formación registrada en el Dictamen entonces proceda a realizar el cierre del mismo.                                                                                                    |
| iAdvertencia! U                                       | na vez cerrado el Dictamen, no podrá realizar ninguna modificación de la información del registro del proyecto y del Dictamen.                                                            |
|                                                       | Cerrar Dictamen                                                                                                    |

### 5.1.1 Registrar Dictamen

Como lo indica el formulario esta opción le permitirá registrar el Dictamen de la Máxima Autoridad Ejecutiva, presione la opción y proceda con el registro de los datos solicitados.

Elija la Fase de Inversión que iniciará el proyecto, la fechas automáticamente se llenaran de acuerdo a la información que registro en la opción proyectos -> Fase - Componentes

| Fase de Inversion                  | -Seleccionar-             |   |
|------------------------------------|---------------------------|---|
| Fecha de Inicio y Conclusión de la | -Seleccionar-             | ŀ |
| fase                               | Estudio de Identificación | ļ |

Complete los datos que el Dictamen solicita, la información de las preguntas 1, 2, 3, 4 no podrán modificarse para otra fase, por tal motivo, verifique la información registrada y grabe el dictamen.

### Gráfico 16 Formulario del Dictamen Inicial

| Estudio de Ide                                            | entificación 💌                                                                                                    |                                                                                                    |
|-----------------------------------------------------------|----------------------------------------------------------------------------------------------------|----------------------------------------------------------------------------------------------------|
| Estudio de Ide                                            | entificación 👻                                                                                                    |                                                                                                    |
| 01-03-2011                                                |                                                                                                    |                                                                                                    |
|                                                           | dd-mm-aaaa 03-03-2011 dd                                                                                                    | -mm-aaaa                                                                                                    |
|                                                           |                                                                                                    |                                                                                                    |
| 12-03-2011                                                | dd-mm-aaaa                                                                                                    |                                                                                                    |
|                                                           |                                                                                                    |                                                                                                    |
| sponden a gasto                                           | s de inversión, según la definic                                                                                                    | ón establecida en las Normas                                                                                                    |
| i el Plan de Desa<br>rtamental 🔲 M                        | arrollo:*<br>Iunicipal 🛛 Indigena Originari                                                                                                    | o 🗖 Regional 🔲 Universitario                                                                                                    |
| s del sistema Es<br>Organizmo Ejecu<br>proyecto?*         | tatal de Inversión y Financiamie<br>tivo, ¿es responsabilidad de la                                                                                                    | ento para el Desarrollo SEIFD γ el<br>Entidad asignar recursos para                                                                                                    |
| ie administrará l                                         | a operación del proyecto y se h                                                                                                    | an asegurado los recursos para                                                                                                    |
|                                                           |                                                                                                    |                                                                                                    |
|                                                           |                                                                                                    |                                                                                                    |
| Iniciar la Fase                                           | e 🔻                                                                                                    |                                                                                                    |
| a Entidad certific<br>ue requieren los<br>canzados por és | ca la validéz de la información a<br>s proyectos y/o programas regis<br>stos.                                                                                                    | aquí registrada y se responsabiliza<br>trados en el Anteproyecto de la                                                                                                    |
|                                                           |                                                                                                    |                                                                                                    |
|                                                           |                                                                                                    |                                                                                                    |
|                                                           |                                                                                                    |                                                                                                    |
|                                                           |                                                                                                    |                                                                                                    |
|                                                           |                                                                                                    |                                                                                                    |
|                                                           |                                                                                                    |                                                                                                    |
|                                                           |                                                                                                    |                                                                                                    |
|                                                           |                                                                                                    |                                                                                                    |
|                                                           | 12-03-2011         sponden a gasto         el Plan de Dess         rtamental       M         s del sistema Es         Organizmo Ejecu         royecto?*         ne administrará l         Iniciar la Fase         a Entidad certifiue         ue requieren los         canzados por és | 12-03-2011       dd-mm-aaaa         sponden a gastos de inversión, según la definición el Plan de Desarrollo:*         rtamental       Municipal         Indigena Originaria         s del sistema Estatal de Inversión y Financiamie         Organizmo Ejecutivo, ¿es responsabilidad de la la royecto?*         ne administrará la operación del proyecto y se has a la certifica la validéz de la información a ue requieren los proyectos y/o programas regis canzados por éstos. |

### 5.1.2 Cerrar Dictamen

Lleno el formulario proceda al cierre del mismo.

### Recuerde:

- Debe revisar todos los datos del registro de proyecto como ser: Problemática, Localización Geográfica, Fase - componentes y el costo total de la fase, porque una vez cerrado el Dictamen esta información no podrá ser modificada.
- Después de Cerrado el Dictamen de la Fase inicial no se podrá editar o modificar.

### 5.2 Dictamen Cambio de Fase

Si se ha concluido la fase inicial del proyecto o fase anterior y se desea suscribir una nueva fase para el proyecto, registre la fase y sus fechas en la opción Proyecto -> Fase – componente más su costo total (revise los párrafos 4.2.3 y 4.2.4 de este manual), llenos los datos de la nueva fase seleccione las siguientes opciones.

#### 5.2.1 Registrar Dictamen

Como lo indica el formulario esta opción le permitirá registrar el Dictamen de cambio de Fase que debe ser firmado por la Máxima Autoridad Ejecutiva y el responsable del proyecto, presione la opción y proceda con el registro de los datos solicitados.

De la lista desplegable elija la opción Cambio de Fase.

| En base a la información anterior, | -Seleccionar-          |
|------------------------------------|------------------------|
| se decide:                         | -Seleccionar-          |
| Fase de Inversion                  | Abandonar el Proyecto  |
|                                    | Postergar el Proyecto  |
| Fecha de Inicio y Conclusión de la | Reformular el Proyecto |
| fase                               | Cierre del Proyecto    |
| Entidad                            | Cambio de Fase a       |

Seleccione la nueva Fase de Inversión del proyecto, la fechas automáticamente se llenaran de acuerdo a la información que registro en la opción proyectos -> Fase - Componentes

| a state of the state of the sta |                                              |
|----------------------------------------------------------------------------------------------------|----------------------------------------------|
| Aprobación Dictamen                                                                                                    |                                              |
| En base a la información anterior,                                                                                                    | Cambio de Fase a 🔹                           |
| se decide:                                                                                                    |                                              |
| Fase de Inversion                                                                                                    | -Seleccionar-                                |
| Eacha da Inicia y Conclusión da la                                                                                                    | -Seleccionar-                                |
| fase                                                                                                    | Estudio Técnico Económico Social y Ambiental |
| lase                                                                                                    |                                              |

Para facilitar el registro del Dictamen el sistema le mostrará los datos registrados en una Fase anterior, para que el usuario modifique los datos necesarios.

### Gráfico 17 Formulario del Cambio de Fase

| Aprobación Dictamen                                                                                                  |                                                                                                    |  |  |  |  |  |  |
|----------------------------------------------------------------------------------------------------|----------------------------------------------------------------------------------------------------|--|--|--|--|--|--|
| En base a la información anterior,<br>se decide:                                                                     | Cambio de Fase a 🔹                                                                                                    |  |  |  |  |  |  |
| Fase de Inversion                                                                                                    | Estudio Técnico Económico Social y Ambienta                                                                                                    |  |  |  |  |  |  |
| Fecha de Inicio y Conclusión de la<br>fase                                                                           | 04-03-2011 dd-mm-aaaa 15-03-2011 dd-mm-aaaa                                                                                                    |  |  |  |  |  |  |
| Entidad                                                                                                    |                                                                                                    |  |  |  |  |  |  |
| Fecha Dictamen*                                                                                                    | 12-03-2011 dd-mm-aaaa                                                                                                    |  |  |  |  |  |  |
| Justificación                                                                                                    |                                                                                                    |  |  |  |  |  |  |
| Otras Justificaciones NN                                                                                             |                                                                                                    |  |  |  |  |  |  |
| Dictamen                                                                                                    |                                                                                                    |  |  |  |  |  |  |
| La Máxima Autoridad Ejecutiva de la<br>por la asignación de los recursos qu<br>Entidad y de los resultados a ser alc | a Entidad certifica la validéz de la información aquí registrada y se responsabiliza<br>le requieren los proyectos y/o programas registrados en el Anteproyecto de la<br>canzados por éstos. |  |  |  |  |  |  |
| Nombre de la Máxima Autoridad<br>Ejecutiva *                                                                         | Jorge Pacheco                                                                                                    |  |  |  |  |  |  |
| Cargo*                                                                                                    | Alcalde                                                                                                    |  |  |  |  |  |  |
| C.I. *                                                                                                    | 1245789 OR                                                                                                    |  |  |  |  |  |  |
| Documento de Designación *                                                                                           | 125/45                                                                                                    |  |  |  |  |  |  |
| Nombre Responsable del<br>Proyecto*                                                                                  | Amelia Torrez                                                                                                    |  |  |  |  |  |  |
| Cargo*                                                                                                    | Responsable de Proyectos                                                                                                    |  |  |  |  |  |  |
| Unidad*                                                                                                    | Direccion de Proyectos                                                                                                    |  |  |  |  |  |  |
| C.I. *                                                                                                    | 4896589 LP                                                                                                    |  |  |  |  |  |  |

Complete los datos que el Dictamen solicita, revíselos y grabe el dictamen.

#### 5.2.2 Cerrar Dictamen

Lleno el formulario proceda al cierre del dictamen.

### Recuerde:

- Después de Cerrado el Dictamen de cambio de Fase no se podrá editar o modificar su información.
- Cerrado el dictamen por cambio de Fase no podrá volver a una fase previa, el sistema cerrara automáticamente toda la información referente a fases previas por seguridad, para evitar modificaciones.
- Solo le permitirá utilizar dos fases si se está realizando la formulación presupuestaria, es decir: para la gestión 2011 se podrá registrar datos de la Fase de Estudio de Identificación y para la gestión 2012 datos de Ejecución. El sistema no permite el uso de dos fases en la misma gestión.
- a) Las etapas Estudio de Identificación (EI), Estudio Técnico Económico Social y Ambiental (TESA) y Ejecución (EJEC) se pueden activar cuando se requiere pasar de:
  - Ela TESA
  - ElaEJEC
  - TESA a EJEC
- b) No se permitirá cambiar a:
  - TESA a EI
    - EJEC a TESA
    - EJEC a El

### 5.3 Lista de Dictámenes

El usuario podrá visualizar una lista de todos los dictámenes suscritos para el proyecto e imprimirlos si lo requiere.

Gráfico 18 Lista de Dictámenes

| ctamen Inicio Fase 📔 Dictamen Cambio Fase |               | Lista Dicta  | menes             |                |         |   |
|-------------------------------------------|---------------|--------------|-------------------|----------------|---------|---|
| ta de Dictamenes                          |               |              |                   |                |         |   |
| Tipo de Dictamen                          | Fase          |              | Fecha Inicio Fase | Fecha Fin Fase | Estado  |   |
| Iniciar la Fase                           | Estudio de Id | entificación | 2011-03-01        | 2011-03-03     | Cerrado | A |

### 5.4 **Proyectos Históricos**

Por la implementación del dictamen en la gestión 2011 existen proyectos Históricos que no tienen dictámenes reales registrados, por tal motivo, el usuario deberá enviar un correo a su analista correspondiente solicitando la apertura de proyectos históricos para complementar su información.

En la migración de los proyectos antiguos se crearon dictámenes ficticios para que el usuario pueda actualizar la información correspondiente, activado el proyecto para su actualización seleccione la o las fases que desea actualizar y proceda al cierre de las mismas.

### Gráfico 19 Actualización Dictamen

| Dictamen Inicio Fase                                                  |                                                                                                    |
|-----------------------------------------------------------------------|----------------------------------------------------------------------------------------------------|
| ACTUALIZAR DICTA                                                      | MENES                                                                                                    |
| Revisada y actualizada la inform<br>históricas y de la Fase actual de | iación del registro de proyecto, usted podrá por medio de este formulario actualizar los datos de los dictamenes de las Fases<br>al proyecto.                                                                                              |
| 1. Actualización de dat                                               | os                                                                                                    |
| La actualización del Dictamen r<br>dictamenes de fases anteriores     | espalda la decisión de la Máxima Autoridad Ejecutiva de dar continuidad a la Fase actual, si desea también puede actualizar los<br>s para complementar su información (seleccione la Fase que desea actualizar y oprima Actualizar Datos). |
|                                                                       | Ejecución 🗸                                                                                                    |
|                                                                       | Actualizar Datos                                                                                                    |
| 2. Cerrar Dictamenes                                                  |                                                                                                    |
| Si usted revisó la información d<br>de todos los dictamenes".         | el módulo del registro de proyectos y actualizo los datos del o los dictamenes de las Fases del proyecto, proceda con el "Cierre                                                                                                    |
| Una vez cerra<br>actualizar los datos de Fases nu                     | ado el o los dictamenes, no podrá realizar ninguna modificación al registro del proyecto o a las fases históricas, solo podrá<br>Jevas.                                                                                                    |
|                                                                       | Cerrar Todos los Dictamenes                                                                                                    |

#### Recuerde:

- Al activar un proyecto histórico usted podrá revisar y modificar los datos del registro de proyecto como ser. Problemática, Fase - componentes (incluye fechas del dictamen por fase) y el costo total de cada fase.
- Después de cerrados los dictámenes la información del registro de proyecto y del dictamen no podrá volver a modificarse.

### 6 **RECURSOS**

Seleccione la opción Recursos y en el panel central se cargará el formulario para el registro de los recursos con los que cuenta la institución, tal como se muestra en el Gráfico 20, donde se presenta una lista de todos los recursos registrados –según la entidad seleccionada – utilice la lista desplegable para seleccionar la gestión con la que desea trabajar.

### Gráfico 20 Listado de Recursos de la Entidad

| Recurso    | os              |                    |                   |                    |          |                    |                    |                   |                    |       |
|------------|-----------------|--------------------|-------------------|--------------------|----------|--------------------|--------------------|-------------------|--------------------|-------|
| O Adicion  | nar             |                    | -                 |                    |          |                    |                    |                   |                    |       |
| Recursos p | oara la gestión | (En Bolivianos)    | Gestion: 2010     |                    |          |                    |                    |                   |                    | P     |
| Fuente     | Organismo       | Org. Transferencia | int. Transfi 2009 | Territorio Destino | Convenio | Saldo Gestión Ant. | Monto Programado 🔒 | Saldo Disp. Prog. | Monto Reprogramado | Saldo |
| 20         | 230             | 0 - NN             | 2011              |                    | NN-00000 | NO                 | 112,260            | 112,260           | 112,260            | (     |
| 42         | 220             | 0 - NN             | 0356 - PREF-TAR   | TARIJA             | NN-00000 | NO                 | 4,000,000          | 4,000,000         | 4,000,000          | (     |
| 42         | 220             | 0 - NN             | 0356 - PREF-TAR   | TARIJA             | NN-00000 | SI                 | 573,730            | 573,730           | 5,073,730          | I     |
| 41         | 119             | 0 - NN             | 0099 - TGN        |                    | NN-00000 | NO                 | 26,970,990         | 26,970,990        | 37,792,061         |       |
| 41         | 119             | 0 - NN             | 0145 - UAJMS      | Tarija             | NN-00000 | SI                 | 7,669,160          | 7,669,160         | 13,527,770         | 1     |

### 6.1 Registro de nuevos recursos

Para registrar un nuevo recurso de la entidad, haga click con el ratón sobre Adicionar y se habilitará en la parte superior del listado, las opciones para la registrar un nuevo registro, tal como se muestra en el Gráfico 21, a medida que vaya seleccionando las opciones de la primer lista, se habilitarán subsiguientes listas de selección.

#### Gráfico 21 Registro de Nuevos Recursos de la Entidad

| Fuente                                                                          | Organismo                 | Org. Transferencia | Ent. Transferencia                                                                       | Territorio Destino | Convenio | Saldo Gestión Anterior | Monto (Bs.) |   |   |
|---------------------------------------------------------------------------------|---------------------------|--------------------|------------------------------------------------------------------------------------------|--------------------|----------|------------------------|-------------|---|---|
| -Elija-<br>20 - RECESP<br>41 - TRANSF-TGN<br>42 - TRANSF-ESP<br>44 - TRANSF-DON | -Elija-<br>115 - DON-HIPC | ×                  | -Elija-<br>-Elija-<br>0006 - VPEP<br>0010 - MIN-RREE<br>0078 - MIN-HID<br>0080 - MIN-DLE | *                  | v        | NO 👻                   | 0           | Ŷ | > |

Una vez que haya presionado el botón grabar 💙, el listado general se actualizará automáticamente.

En caso que no existiera la Fuente, Organismo o Convenio comunicarse con el Analista VIPFE que fue asignado a la institución o enviar un correo al correo electrónico: sisinweb@vipfe.gob.bo.

### 6.2 Distribución de recursos

Para la distribución de recursos, seleccione un registro, luego observará que se habilita un panel en la parte

inferior del listado de recursos, presione o haga click con el ratón sobre Adicionar, tal como se muestra en el

Gráfico 22.

#### Gráfico 22 Registro Distribución de Recursos

| Sald    | o Gest.<br>Ant.                                                                                                 | Fuente                                                                                                    | Organismo                                                                              | Org. Transferencia                                                            | Ent.      | Transferencia          | Convenio     | Monto Pro    | gramado 🔒  | Saldo Prog.      | Monto Reprogramado | Saldo Reprog.    |    |               |   |   |
|---------|----------------------------------------------------------------------------------------------------|----------------------------------------------------------------------------------------------------|----------------------------------------------------------------------------------------|-------------------------------------------------------------------------------|-----------|------------------------|--------------|--------------|------------|------------------|--------------------|------------------|----|---------------|---|---|
|         | ΝΟ                                                                                                    | 80                                                                                                    | 528                                                                                    | 0 - NN                                                                        |           | A                      | ECI-04720    |              | 1,477,000  | 0                | 1,477,000          | 0                | 1  | 0             |   |   |
|         | NO                                                                                                    | 80                                                                                                    | 411                                                                                    | 0 - NN                                                                        |           | E                      | ID-04833     |              | 1,720,000  | 0                | 1,720,000          | 0                | 1  | 0             |   |   |
| Dist    | ribución d                                                                                                    | de Recurs                                                                                                    | os                                                                                     |                                                                               |           |                        |              |              |            |                  |                    |                  |    |               |   |   |
| 🗎 (     | Distribución                                                                                                    | n de Recur                                                                                                    | sos 🗋 Distr                                                                            | ribución de Inversion                                                         | ies 📄 Dis | stribución de Transfer | encias a otr | as Entidades | Distribuci | ón de Gastos     |                    |                  |    |               |   |   |
| O #     | Adicionar                                                                                                    |                                                                                                    |                                                                                        |                                                                               |           |                        |              |              |            |                  |                    |                  |    |               |   |   |
| Distril | bución de                                                                                                    | e recursos                                                                                                    | (En Bolivia                                                                            | inos)                                                                         |           |                        |              |              |            |                  |                    |                  |    |               |   |   |
|         | Concepto                                                                                                    | 5                                                                                                    | Sald                                                                                   | o Gest. Fuente                                                                | Organismo | Org. Transferencia     | Ent. Trar    | nsferencia   | Convenio   | Monto Programado | Saldo Prog.        | Monto Reprograma | do | Saldo Reprog. |   |   |
|         | -Elija-                                                                                                    |                                                                                                    | -                                                                                      |                                                                               |           |                        |              |              |            | 0                | 0                  |                  | 0  | 0             | * | × |
| 6       | Caja y Ba                                                                                                    | incos                                                                                                    | n Fondes (Fl                                                                           |                                                                               | 8         | 0 - NN                 |              | 8            | AECI-04720 | 1,477,000        | 0                  | 1,477,0          | 00 | 0             | 1 | 0 |
|         | Deuda Pi                                                                                                    | ública                                                                                                    | on Fondos (Fi                                                                          | PS, FNDR, PASA)                                                               | 0         |                        |              |              |            | 1,477,000        | 0                  | 1,477,0          | 00 | 0             |   |   |
|         | Gasto Co<br>Inversión<br>Otros Ga:<br>Programa<br>Provision<br>Renta Dig<br>Transfere<br>Transfere<br>Transfere | orriente<br>listos<br>as no Recu<br>es para Ga<br>es para Ga<br>gnidad<br>encias a Pri<br>encias Corr<br>encias de C | rrentes<br>sto Corriente<br>sto de Capita<br>vados<br>ientes (Otras<br>Capital (Partid | (Partida 99200)<br>I (Partida 99100)<br>Partidas Grupo 7000<br>a Grupo 70000) | 00)       |                        |              |              |            |                  |                    |                  |    |               |   |   |

Según el concepto que haya seleccionado y la entidad, se habilitan nuevas opciones al registro.

### Gráfico 23 Listado Distribución de Recursos

|   | Concepto                                           | Fuente | Organismo | Org. Transferencia | Ent. Transferencia | Territorio Destino | Convenio  | Saldo Gestión Anterior | Monto(Bs.) |   |   |
|---|----------------------------------------------------|--------|-----------|--------------------|--------------------|--------------------|-----------|------------------------|------------|---|---|
| 6 | Transferencia de Capital<br>(Partidas Grupo 70000) | 80     | 552       | 000 - NN           |                    |                    | ESP-04568 | NO                     | 5,000      | 2 | 0 |
|   | Otros Gastos                                       | 80     | 552       | 000 - NN           |                    |                    | ESP-04568 | NO                     | 1,245      | 1 | 0 |
|   | Inversión                                          | 80     | 552       | 000 - NN           |                    |                    | ESP-04568 | NO                     | 12,500     | 2 | 0 |
|   |                                                    |        |           |                    |                    |                    |           |                        | 18,745     |   |   |

Si presionamos <sup>10</sup>, se habilitará un cuadro donde podrá seleccionar (según el concepto seleccionado) ítems para su registro, tal como se encuentra en el Gráfico 24.

#### Gráfico 24 Entidades a las que se Transferirán Recursos

| Distribución a Entidades                                                                                                    |               |   |
|----------------------------------------------------------------------------------------------------|---------------|---|
| Entidad Destino                                                                                                    | Monto Inicial |   |
| 0066 - Ministerio de Planificación del Desarrollo                                                                                                    | 0 🗇           | × |
| 0066 - Ministerio de Planificación del Desarrollo<br>0015 - Ministerio de Gobierno<br>0025 - Ministerio de Defensa<br>0020 - Ministerio de Defensa<br>0035 - Ministerio de Desarrollo Productivo y Economía Plural<br>0086 - Ministerio de Medio Ambiente y Agua<br>0086 - Ministerio de Medio Ambiente y Agua<br>0047 - Municipalidad de Sucre<br>1101 - Municipalidad de Sucre<br>1102 - Municipalidad de Poroma<br>1103 - Municipalidad de Poroma<br>1104 - Municipalidad de Parvita (Villa Orias) | Ē             |   |

Una vez que haya terminado de registrar la distribución de recursos, se podrá visualizar esta distribución agrupada en: "Distribución de Inversiones", "Distribución de Transferencias a otras entidades" y "Distribución de Gastos".

Recuerde:

 a) Los datos que se registren para Provisiones de Gasto corriente, Gasto Capital, Deuda Pública, Gasto Corriente y otros solamente es referencial. No se cargaran al SIGMA central para la formulación presupuestaria.

b) Si desea hacer más transferencias o destinar mayores recursos a inversión primero incremente el monto en la parte superior de recursos Gráfico 25, luego edite los montos de la parte inferior, de otra manera el sistema le mostrará el mensaje de que no existen saldos.

#### Gráfico 25 Incremento de montos

| kecursos para       | a gestion   | (En Bolivia | anos) Gesti          | 2011      |                       |               |                           |                  |                    |                    |                                       |   | _ |
|---------------------|-------------|-------------|----------------------|-----------|-----------------------|---------------|---------------------------|------------------|--------------------|--------------------|---------------------------------------|---|---|
| Saldo Gest.<br>Ant. | Fuente      | Organismo   | Org. Transference    | ia Ent.   | Transferencia         | Convenio      | Monto Programado <u> </u> | Saldo Prog.      | Monto Reprogramado | Saldo Reprog.      |                                       |   |   |
| NO                  | 80          | 528         | 0 - NN               |           | A                     | ECI-04720     | 1,477,000                 | 0                | 1,477,000          | > • /              | 0                                     |   |   |
| Distribuciór        | de Recurs   | ios         |                      |           |                       |               |                           |                  | 1                  | <b>\</b>           |                                       |   |   |
| Distribuci          | ón de Recur | sos 🗋 Distr | ribución de Inversio | ones 🗋 Di | stribución de Transfe | rencias a otr | as Entidades 📄 Distribu   | ción de Gastos   |                    | $\backslash$       |                                       |   |   |
| Adicionar           |             |             |                      |           |                       |               |                           |                  |                    |                    |                                       |   |   |
| istribución d       | le recursos | (En Bolivia | inos)                |           |                       |               |                           |                  |                    |                    |                                       |   |   |
| Concep              | to          | Sald<br>A   | o Gest. Fuente       | Organismo | Org. Transferencia    | Ent. Tran     | sferencia Convenio        | Monto Programado | Saldo Prog.        | Monto Reprogramado | Saldo Reprog.                         |   |   |
|                     |             |             |                      |           | A 181                 |               |                           | 1 477 000        |                    |                    | · · · · · · · · · · · · · · · · · · · |   | 0 |
| L Inversió          | n           |             | NO 80                | 528       | 0 - NN                |               | AECI-04/20                | 1,477,000        | 0                  | 1,4/7,000          | <b>)</b> °                            | 1 | 9 |

### 7 PROGRAMACIÓN PLURIANUAL

Para iniciar la Programación Plurianual presione el botón **Prog.** Plurianual, aparecerá el listado de proyectos de la institución que tengan fecha estimada de término mayor o igual a la gestión seleccionada, luego seleccionar el proyecto requerido (se debe poner de otro color el registro seleccionado), tal como se muestra en el Gráfico 26, una vez realizada esta acción, se habilitarán pestañas relacionadas con la Programación de la Inversión.

#### Gráfico 26 Programación Plurianual por Proyectos

| Listado de P    | royectos      | $\frown$                                                         |            |            |            |            |
|-----------------|---------------|------------------------------------------------------------------|------------|------------|------------|------------|
| Lista de Proyec | tos Gestion   | 2010 🗸                                                           |            |            |            | P          |
| 15322           | 0661000500000 | IMPLEM.PEEP - PLAN VIDA                                          |            | VPC        | 02-01-2009 | 31-12-2012 |
| 15321           | 0661000200000 | FORTAL. VIGILANCIA Y CONTROL SOCIAL TRADICIONAL                  | MIN-PLANDE | MIN-PLANDE | 01-01-2007 | 31-12-2010 |
| 15320           | 0661000100000 | FORTAL. ESPACIOS DE DIALOGO Y CONCERTACION                       | MIN-PLANDE | MIN-PLANDE | 01-01-2007 | 31-12-2010 |
| 15317           | 0660601700000 | IMPLEM. ADAPTACION AL CAMBIO CLIMATICO REGION ANDINA             | MIN-PLANDE | MIN-PLANDE | 09-01-2006 | 30-04-2011 |
| 15315           | 0660102500000 | IMPLAM. DE LA ESCUELA BOLIVIANA DE LA ADMNISTRACION PUBLICA      | MIN-PLANDE | VPC        | 01-01-2007 | 31-12-2011 |
| 15313           | 0660102000000 | CS. DESARROLLO NORMATIVO, APLICACION NORMATIVA Y SENSIBILIZACION | MIN-PLANDE | VPC        | 01-01-2007 | 31-12-2011 |
| 15312           | 0660101900000 | CS. FORTALECIMIENTO A ORGANIZACIONES                             | MIN-PLANDE | VPC        | 01-01-2007 | 31-12-2011 |

Recuerde:

- a) Puede cambiar de gestión para visualizar los datos registrados del proyecto de acuerdo a la gestión requerida.
- b) Los proyectos deben tener la fecha estimada de termino actualizada para que aparezcan en el listado en otro caso revise en la opción proyectos.

| c  | Se puede utilizar el Filtro | 01020                   | P | situado en la parte superior |
|----|-----------------------------|-------------------------|---|------------------------------|
| U) |                             |                         |   | situado en la parte superior |
|    | para buscar el código SISIN | l o parte del provecto. |   |                              |

### 7.1 Clasificadores

El usuario deberá registrar los clasificadores de Sector Económico, Finalidad y Función y del Plan Nacional de Desarrollo.

Si no conoce los clasificadores favor consultar el clasificador presupuestario de la gestión emitida por el Ministerio de Economía y finanzas Públicas o ingrese a la página http://www.sigma.gov.bo o descargarlos de la página de inicio del SISIN Web.

Gráfico 27 Clasificadores

| 🖌 Grabar                                       |                                                          |   |
|------------------------------------------------|----------------------------------------------------------|---|
| Clasificador Sector Económico                  |                                                          |   |
| Código Sectorial*                              | 19.3.1                                                   |   |
| Sector*                                        | 19 : MULTISECTORIAL                                      |   |
| Subsector*                                     | 19.3 : MULTIPROGRAMA                                     |   |
| Tipo de Proyecto*                              | 19.3.1 ; PROGRAMAS MULTISECTORIALES                      |   |
|                                                |                                                          |   |
| Clasificador Finalidad Función                 |                                                          |   |
| Código Funcional*                              | 10.9                                                     |   |
| Finalidad*                                     | 10 : PROTECCION SOCIAL                                   |   |
| Función*                                       | 10.9 : Otros servicios de proteccion social              |   |
| Clase*                                         |                                                          |   |
|                                                |                                                          |   |
| Clasificador Plan Nacional de Desarrollo (PND) |                                                          |   |
| Codigo de Planificación*                       | 1.1.1.1                                                  |   |
| Area*                                          | 1 : Bolivia Digna                                        |   |
| Sector*                                        | 1.1 : Protección Social                                  |   |
| Política*                                      | 1.1.1 : Reducción de la pobreza en el área rural         | 1 |
| Estrateria*                                    | 1.1.1.1 : Desarrollo de capacidades de las comunidades p | 1 |
| Estrategia                                     |                                                          |   |
| Programa*                                      | 1.1.1.1.1 : Comunidades en Acción                        |   |

Sector Económico: El proyecto suscrito debe ser clasificado en un sector económico de acuerdo a los clasificadores aprobados para la gestión vigente.

Si conoce el Código Presupuestario del Sector Económico ingrese el número separado por puntos por los niveles de clasificación.

En el clasificador presupuestario encontrará:

| 06 |   |    | TRANSPORTES                                    | TRANS |
|----|---|----|------------------------------------------------|-------|
| 06 | 1 |    | CAMINERO                                       | CAMIN |
| 06 | 1 | 01 | CONSTRUCCION CARRETERAS PAVIMENTADAS           | CAM01 |
| 06 | 1 | 02 | CONSTRUCCION CARRETERAS NO PAVIMENTADAS        | CAM02 |
| 06 | 1 | 03 | CONSTRUCCION DE CAMINOS VECINALES              | CAM03 |
| 06 | 1 | 04 | CONSTRUCCION DE PUENTES                        | CAM04 |
| 06 | 1 | 05 | MEJORAMIENTO Y MANTENIMIENTO VIAL              | CAM05 |
| 06 | 1 | 06 | MEJORAMIENTO Y MANTENIMIENTO CAMINOS VECINALES | CAM06 |

Entonces registre el código presupuestario en la caja de texto de la siguiente manera y oprima enter:

Código Sectorial\* 6.1.6

O si no conoce el código y recuerda la descripción utilice las listas de desplegables del Sector, Subsector y Tipo de Proyecto

| 6.1.6                                       |                                                                                                    |
|---------------------------------------------|----------------------------------------------------------------------------------------------------|
| 6 : TRANSPORTES -                           |                                                                                                    |
| 6.1 : CAMINERO 👻                            |                                                                                                    |
| 6.1.6 : MEJORAMIENTO Y MANTENIMIENTO CAM 🗸  |                                                                                                    |
| Elige una Opción                            |                                                                                                    |
| 6.1.1 : CONSTRUCCION CARRETERAS PAVIMENTAD  | AS                                                                                                    |
| 6.1.2 : CONSTRUCCION CARRETERAS NO PAVIMENT | TADAS                                                                                                    |
| 6.1.3 : CONSTRUCCION DE CAMINOS VECINALES   |                                                                                                    |
| 6.1.4 : CONSTRUCCION DE PUENTES             |                                                                                                    |
| 6.1.5 : MEJORAMIENTO Y MANTENIMIENTO VIAL   |                                                                                                    |
| 6.1.6 : MEJORAMIENTO Y MANTENIMIENTO CAMINO | S VECINALES                                                                                                    |
|                                             | 6.1.6         6 : TRANSPORTES         •         6.1 : CAMINERO         •         6.1.6 : MEJORAMIENTO Y MANTENIMIENTO CAM         •         •         •         •         •         •         •         •         •         •         •         •         •         •         •         •         •         •         •         •         •         •         •         •         •         •         •         •         •         •         •         •         •         •         •         •         •         •         •         •         •         •         •         •         •         •         •         • |

**Finalidad Función y Plan Nacional de Desarrollo:** En ambos clasificadores se puede realizar las mismas acciones que se utilizan para el clasificador sectorial.

### 7.2 Programación y Reprogramación de la Inversión

Las pestañas de Programación de la Inversión Gráfico 28 y Reprogramación de la Inversión Gráfico 29 se utilizaran para registrar los montos totales a nivel de recursos que se utilizaran en el proyecto para la gestión considerando la etapa que corresponda.

Solamente podrá visualizar las etapas que tengan dictámenes.

Los botones de adición y/o edición se activaran en la pestaña programación cuando se realice la el proceso de formulación presupuestaria.

Los botones de adición y/o edición se activaran en la pestaña reprogramación para la gestión vigente.

### Gráfico 28 Programación

| Program                   | ación de la Inve | ersión | 6 J  |                                |          |
|---------------------------|------------------|--------|------|--------------------------------|----------|
| Ver Detalle 🗋 Resume      | n                |        |      |                                |          |
| 🖌 Activar Etapa 🛛 Etapa:  | Ejecución        |        | -    | Tipo Inversión: No Capitalizab | le       |
| Componente                |                  |        |      | Monto Prog.                    | %        |
| 🗄 Recursos (en Bolivianos | )                |        |      | 1,477,000                      | 100.00 % |
| 潯 Internos                |                  |        |      | 0                              | 0.00 %   |
| 🗉 📪 Externos              |                  |        |      | 1,477,000                      | 100.00 % |
| 80 528                    | AECI-04720       | NO     | 0-NN | 1,477,000                      |          |

#### Gráfico 29 Reprogramación

|                              |            | R  | eprogr | amación de la Inversión         |          |               |          |
|------------------------------|------------|----|--------|---------------------------------|----------|---------------|----------|
| Ver Detalle 🗋 Resumen        |            |    |        |                                 |          |               |          |
| 🖌 Activar Etapa 🛛 Etapa: 🛛 E | jecución   |    | -      | Tipo Inversión: No Capitalizabl | e        |               |          |
| Componente                   |            |    | _      | Monto Prog.                     | 96       | Monto Reprog. | 96       |
| 🚽 Recursos (en Bolivianos)   |            |    |        | 1,477,000                       | 100.00 % | 1,477,000     | 100.00 % |
| 潯 Internos 🔕                 |            |    |        | 0                               | 0.00 %   | 0             | 0.00 %   |
| 🗄 潯 Externos 🔕               |            |    |        | 1,477,000                       | 100.00 % | 1,477,000     | 100.00 % |
| 80 528                       | AECI-04720 | NO | 0-NN   | 1,477,000                       |          | 1,477,000     | 10       |

Los recursos se encuentran divididos en dos grupos: Recursos Internos (TGN, IDH, Recursos Propios, etc.) y Recursos Externos (Donaciones, Créditos)

Para adicionar nuevos recursos presione el botón de adición que se visualiza al final del nombre del tipo de Recurso.

El mismo abrirá la ventana del Gráfico 30 donde estará la lista de los recursos que se agregaron en la opción Recursos, (si no aparece el recurso que requiere revise el apartado 5. Recursos de este manual).

La ventana le mostrará en la parte superior izquierda el tipo del recurso que selecciono para evitar confusiones.

Columnas:

- 1. **Reprogramación:** La ventana le mostrará el Monto Reprogramado total del recurso.
- 2. **Saldo Reprog.:** Muestra el Saldo que falta por distribuir del recurso, este saldo se calcula considerando el monto que se registro en todos los proyectos que se financiaran con el recurso seleccionado.
- 3. Monto Reprog.: Monto que se reprogramo para el proyecto seleccionado.
- 4. El botón de adición solo aparecerá si el proyecto no tiene ningún registro con el recurso seleccionado.

#### Recuerde:

Se activaran las columnas Programación, Saldo Prog. y Monto Prog. cuando se esté realizando el proceso de la formulación presupuestaria.

#### Gráfico 30 Recursos disponibles

| epi  | ogram | ación de Ree | cursos de Inve | rsión (En bolivia | nos)      |              |                |               |               |   |
|------|-------|--------------|----------------|-------------------|-----------|--------------|----------------|---------------|---------------|---|
| Fte. | Org.  | Org.Transf   | Ent.Transf     | Convenio          | Gest.Ant. | Programación | Reprogramación | Saldo Reprog. | Monto Reprog. |   |
| 70   | 411   | 0 - NN       |                | BID-04241         | NO        | 8,840,960    | 8,840,960      | o             | 0             | 0 |
| 80   | 411   | 0 - NN       |                | BID-04833         | NO        | 1,720,000    | 1,720,000      | 0             | 0             | 0 |
| 80   | 528   | 0 - NN       |                | AECI-04720        | NO        | 1,477,000    | 1,477,000      | o             | 1,477,000     | 1 |
|      |       |              |                |                   |           | 12,037,960   | 12,037,960     | 0             |               |   |

### 7.3 Solicitud Catálogo

Para las entidades que requieran que su proyecto sea registrado en el Catálogo SIGMA (Central), podrán utilizar esta opción para marcar el proyecto, el mismo será validado y enviado para su registro por el analista responsable de la entidad (las entidades que no requieren el registro de sus proyectos en SIGMA Central no es necesario que utilicen esta opción).

Al elegir la opción "SI" automáticamente el sistema bloqueara la información registrada hasta este momento, por tal motivo revise sus datos antes de realizar la solicitud.

### Gráfico 31 Solicitud de Catálogo

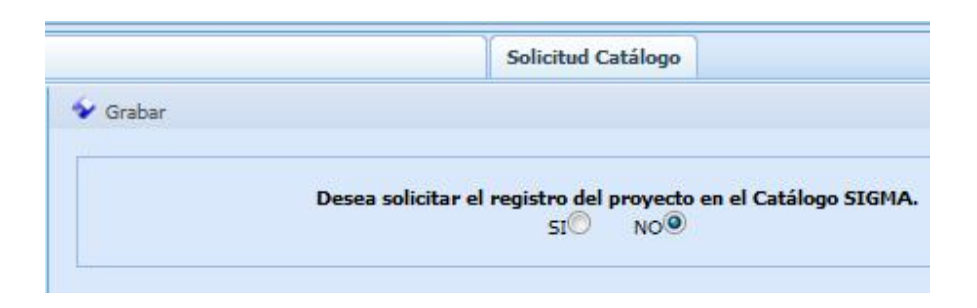

### 8 PROGRAMACIÓN PRESUPUESTARIA

Para iniciar la Programación de presupuestaria presione el botón **Prog.** Presupuestaria, aparecerá el listado de proyectos de la institución que tengan fecha estimada de término mayor o igual a la gestión seleccionada, luego seleccionar el proyecto requerido (se debe poner de otro color el registro seleccionado), una vez realizada esta acción, se habilitarán pestañas relacionadas con la Programación Presupuestaria.

### 8.1 Categoría Programática

La Categoría Programática se divide en Programa (2 dígitos, Proyecto (4 dígitos) y Actividad (valor por defecto '00' por tratarse de un proyecto de Inversión Pública)

| Gráfico 32 | Categoría | Programática |
|------------|-----------|--------------|
|------------|-----------|--------------|

| Grabar          |                              |    |                      |
|-----------------|------------------------------|----|----------------------|
|                 |                              |    |                      |
| Deter Companya  |                              |    |                      |
| Datos Generales |                              | 39 | 10                   |
| Datos Generales | Categoría Programática*      | 00 | Programa             |
| Datos Generales | Categoría Programática*      | 00 | Programa             |
| Datos Generales | Categoría Programática*<br>* | 00 | Programa<br>Proyecto |

Si el sistema genera el mensaje del Gráfico 33, significa que la categoría programática que se intento grabar esta en blanco o tiene menos dígitos de los requeridos, ejemplo: en caso de tener que asignar el programa 1, proyecto 15 registrar 01 y 0015 en los campos correspondientes.

#### Gráfico 33 Aviso

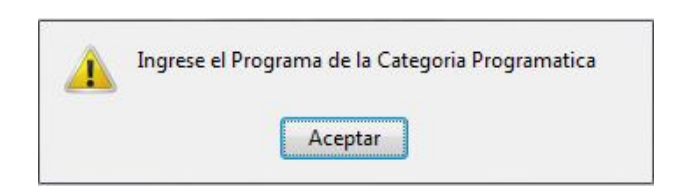

### 8.2 Distribución Geográfica

La Pestaña solicita al usuario el registro de la Distribución Geográfica Presupuestaria, es decir la participación porcentual de los municipios a nivel presupuestario del monto presupuestado y/o reprogramado para la gestión.

#### Gráfico 34 Distribución Geográfica

|            | Distrib              | oución Geográfica |
|------------|----------------------|-------------------|
| Ver Det    | alle por Mes 📄 Resum | nen               |
| Etapa:     | Ejecución 👻          |                   |
| Departamen | to                   | % Participacion   |
|            | AMENTO 🔘             | 100.00 %          |
|            | PAZ 🔕 🤤              | 100.00 % 🍠 🥃      |
| Munici     | pios                 | 100.00 %          |
| A Palo     | s Blancos            | 100 % 🥒 🖨         |

Esta distribución puede diferir de la Localización Geográfica Física del Proyecto (Registro de Proyecto).

Por ejemplo:

La gestión 2008 el Proyecto puede ser financiado por el municipio1 (100%)

La gestión 2009 el Proyecto puede ser financiado por el municipio1 (30%), y por el municipio2 (70%)

La gestión 2010 el Proyecto puede ser financiado por el municipio2 (100%)

Se aplica el mismo cálculo para varios departamentos (pueden financiar el proyecto municipios de distintos departamentos)

El sistema valida que la suma del porcentaje de los departamentos sume 100% y dentro del departamento la suma de los municipios sume 100%

### Gráfico 35 Distribución Geográfica

| Etapa:      | Ejecución 👻            |                 |          |
|-------------|------------------------|-----------------|----------|
| Departament | to                     | % Participacion |          |
|             | AMENTO                 |                 | 100.00 % |
| 🗄 🕞 СНИ     | QUISACA                |                 | 10.00 %  |
| Municip     | pios                   | 100.00 %        |          |
| 🐣 Mon       | teagudo                | 9 %             |          |
| 🐣 San       | Pablo de Huacareta     | 9 %             |          |
| 🐣 Cam       | argo                   | 9 %             |          |
| 🥭 San       | Lucas                  | 10 %            |          |
| 🐣 Inca      | huasi                  | 9 %             |          |
| 🦂 Cam       | ataqui (Villa Abecia)  | 9 %             |          |
| 🐣 Culp      | oina                   | 9 %             |          |
| 🐣 Las       | Carreras               | 9 %             |          |
| 14          |                        | 9 %             |          |
| Villa Va    | aca Guzmán (Muyupampa) |                 |          |
| 🐣 Villa     | a de Huacaya           | 9 %             |          |
| 🥭 Mac       | hareti                 | 9 %             |          |
| 🗄 🕞 LA F    | PAZ                    |                 | 15.00 %  |
| Municip     | pios                   | 100.00 %        |          |
| 🦂 Cara      | inavi                  | 5 %             |          |
| 🥭 Inqu      | isivi                  | 5 %             |          |
| 🦂 Quir      | ne                     | 6 %             |          |

Para registrar los datos en la programación de la inversión debe completarse previamente la información del registro de proyecto y los clasificadores, caso contrario el usuario visualizara mensajes de alerta con la descripción de los datos que debe complementar.

### 8.3 Programación Presupuestaria

En esta pestaña se muestran los recursos que se registraron en la Programación o Reprogramación de la Inversión para la gestión y etapas seleccionadas, tal como se presenta en el Gráfico 36. Si se tuvieran más de 5 recursos asignados a la Entidad Ejecutora utilice el filtro para buscar la fuente u organismo requeridos y presione la tecla Enter (Intro <<sup>J</sup>)

### Gráfico 36 Programación presupuestaria

|       |                     |                 |                    | Programación P        | resupuestaria |                  |               |                 |                 |                      |
|-------|---------------------|-----------------|--------------------|-----------------------|---------------|------------------|---------------|-----------------|-----------------|----------------------|
| C Ve  | er - Recurs         | os para Inversi | ión 📄 Resumen - R  | ecursos para Inversio | śn            |                  |               |                 |                 |                      |
| Eta   | <mark>pa:</mark> Ej | ecución 👻       |                    |                       |               |                  |               |                 |                 |                      |
| ngres | os para la          | gestión (En     | bolivianos)        |                       |               |                  | F             | ILTRO           |                 | P                    |
|       | Fuente              | Organismo       | Org. Transferencia | Ent. Transferencia    | Convenio      | Saldo Gest. Ant. | M. Programado | Saldo M. Progr. | M. Reprogramado | Saldo M.<br>Reprogr. |
| .)    | 70                  | 415             | 0-NN               |                       | AIF-04352     | NO               | 6,506,090     | 0               | 6,506,090       | 0                    |
| 6     | 80                  | 515             | 0-NN               |                       | COSUDE-04492  | NO               | 2,375,960     | 0               | 2,375,960       | 0                    |
| 6     | 80                  | 551             | 0-NN               |                       | DIN-04457     | NO               | 3,902,700     | 0               | 3,902,700       | 0                    |
|       |                     |                 |                    |                       |               | Sub Total        | 12,784,750    | 0               | 12,784,750      | 0                    |

El Saldo Prog. o Reprog. Mostraran el saldo disponible de los recursos que se tienen para continuar distribuyendo a nivel de partida.

Para asignar los montos presupuestados a nivel de partida, presione el botón con el icono <sup>10</sup>, al realizar esta acción se visualizará el cuadro del Gráfico 37, donde podrá seleccionar las partidas presupuestarias de gasto y asignar los montos.

Seleccione la partida presupuestaria, luego la entidad destino si la partida es 12100, 13110, 13120 ó 13200, (en otro caso el campo quedara inactivo) y registre el monto programado o reprogramado.

### Gráfico 37 Registro de Gastos a Nivel de Partida Presupuestaria

| stribucion                                            | por Objeto de Gasto                                                                                       | Saldo Reprog. disp          | onible: 0                   |                                                                                                    |   |  |
|-------------------------------------------------------|----------------------------------------------------------------------------------------------------|-----------------------------|-----------------------------|----------------------------------------------------------------------------------------------------|---|--|
| Partida                                               | Ent. Destino                                                                                              | Monto Prog. 🙆               | Monto Reprog                |                                                                                                    |   |  |
| - Elija - 🖵                                           | •                                                                                                    | 0                           | 0                           | *                                                                                                    | × |  |
| 3110 - Régi                                           | and de Cente Dines (Calud)                                                                                |                             |                             | and the second second se |   |  |
| 3120 - Régi<br>3200 - Apo<br>1100 - Con               | men de Corto Piazo (Salud)<br>men de Largo Plazo (Pensiones)<br>rte Patronal para Vivienda<br>unicaciones |                             |                             | Ξ                                                                                                    |   |  |
| 21400 Kegi<br>3120 - Régi<br>3200 - Apo<br>1100 - Com | men de Largo Pizzo (Salud)<br>men de Largo Pizzo (Pensiones)<br>te Patronal para Vivienda<br>unicaciones  | 99,422                      | 99,422                      |                                                                                                    |   |  |
| 21400<br>21600                                        | men de Largo Plazo (Salud)<br>men de Largo Plazo (Pensiones)<br>rte Patronal para Vivienda<br>unicaciones | 99,422<br>17,627            | 99,422<br>17,627            |                                                                                                    |   |  |
| 21400<br>21600<br>22110                               | men de Largo Plazo (Salud)<br>men de Largo Plazo (Pensiones)<br>te Patronal para Vivienda<br>unicaciones  | 99,422<br>17,627<br>154,928 | 99,422<br>17,627<br>154,928 | )<br>)<br>)                                                                                                    |   |  |

Las partidas de gasto que haya registrado podrán ser visualizadas en la cuarta pestaña "Presupuesto por objeto de gasto", tal como se muestra en el Gráfico 38.

### Gráfico 38 Presupuesto por Objeto de Gasto

| Ingresos pa | ara la gestión | (En bolivia | anos)     |                    |                    |              |                  |               |                 |                 |                      |
|-------------|----------------|-------------|-----------|--------------------|--------------------|--------------|------------------|---------------|-----------------|-----------------|----------------------|
| Cod.Presup. | Ent. Destino   | Fuente      | Organismo | Org. Transferencia | Ent. Transferencia | Convenio     | Saldo Gest. Ant. | M. Programado | Saldo M. Progr. | M. Reprogramado | Saldo M.<br>Reprogr. |
| 0051        | MIN-AUT        | 70          | 411       | 0 - NN             |                    | BID-03291    | NO               | 0             | 0               | 3,670,820       | 0                    |
| 0051        | MIN-AUT        | 70          | 415       | 0 - NN             |                    | AIF-04352    | NO               | 0             | 0               | 6,506,090       | 0                    |
| 0051        | MIN-AUT        | 80          | 515       | 0 - NN             |                    | COSUDE-04492 | NO               | 0             | 0               | 2,375,960       | o                    |
| 0051        | MIN-AUT        | 80          | 551       | 0 - NN             |                    | DIN-04457    | NO               | 0             | 0               | 3,902,700       | 0                    |
|             |                |             |           |                    |                    |              | Sub Total        | 0             | 0               | 16,455,570      | 0                    |

Para registrar los datos a nivel de partida las pestañas Programación o Reprogramación Presupuestaria, y la Categoría Programática deben tener toda su información completa, caso contrario el usuario visualizara mensajes de alerta con la descripción de los datos que debe complementar.

### **9 SEGUIMIENTO FINANCIERO**

Para iniciar el Seguimiento Financiero presione el botón Seguimiento Financiero, aparecerá el listado de proyectos de la institución que tengan fecha estimada de término mayor o igual a la gestión seleccionada, luego seleccionar el proyecto requerido (se debe poner de otro color el registro seleccionado), una vez realizada esta acción, se habilitarán pestañas relacionadas con el Seguimiento Financiero.

En esta sección se visualizaran los datos registrados para el proyecto en la programación presupuestaria, como lo muestra el Gráfico 39.

#### Gráfico 39 Seguimiento Financiero

| T v    | er 🗋 Res    | sumen Mensual              | Resumen Fte-O   | rg 🗋 Detalle      |          |                  |             |             |               |               |
|--------|-------------|----------------------------|-----------------|-------------------|----------|------------------|-------------|-------------|---------------|---------------|
| Etap   | a: Ejecuci  | ión                        | 📕 Tipo Inversió | in: Capitalizable |          |                  |             |             |               |               |
| Recurs | sos para la | gestión <mark>(En b</mark> | olivianos)      |                   |          |                  |             |             |               |               |
|        | Fuente      | Organismo                  | Org. Transf.    | Ent. Transf.      | Convenio | Saldo Gest. Ant. | Monto Prog. | Saldo Prog. | Monto Reprog. | Saldo Reprog. |
| 6      | 10          | 111                        | 0-NN            |                   | NN-00000 | NO               | 830,000     | 0           | 830,000       | 0             |
|        |             |                            |                 |                   |          | Sub Total        | 830,000     | 0           | 830,000       | 0             |

Presione el botón <sup>III</sup> para ingresar al registro de la Programación, Reprogramación y Ejecución Financiera, la misma le mostrará todas las partidas que se hayan registrado en la Programación Presupuestaria, como lo muestra en el Gráfico 40.

#### Gráfico 40 Seguimiento Financiero por Partidas

| × const      | -     |                 |                    |                     |                |            |
|--------------|-------|-----------------|--------------------|---------------------|----------------|------------|
| Mes: Ener    | > 🖵 2 | 2011 Saldo      | Reprog. Bs: 0 Sald | o Ejec. Bs: 830,000 |                |            |
| Distri Energ |       | asto            |                    |                     |                |            |
| Parti Marzo  |       | Saldo<br>Reprog | Monto Prog 🙆       | Monto Reprog 刘      | Monto Ejec 🏸   | Saldo Ejec |
| 22110        |       | 0               | 2 0                | 3 0                 | 4 <sup>0</sup> | 33,000     |
| 22210        | ~     | 0               | 0                  | 0                   | 0              | 12,000     |
| 25600        | 1     | 0               | 0                  | 0                   | 0              | 15,000     |
| 25700        |       | 0               | 0                  | 0                   | 0              | 30,000     |
| 39800        |       | 0               | 0                  | 0                   | 0              | 25,000     |
| 43120        |       | 0               | 0                  | 0                   | 0              | 175,000    |
| 46110        |       | 0               | 20,000             | 20,000              | 0              | 460,000    |
| 49100        |       | 0               | 0                  | 0                   | 0              | 80,000     |
| Total        |       | 0               | 20,000             | 20,000              | 0              | 830,000    |

- 1. Selección de Mes: Elija el mes que desee editar (si el mismo tiene datos se resaltara de color amarillo).
- 2. Monto Prog.: Columna para el registro de la Programación Financiera, la misma mostrará el icono

de cierre cuando suscriba el "Certificado de la Programación Financiera" (revise el Apartado de cierres).

- 3. Monto Reprog.: Columna para el registro de la Reprogramación Financiera.
- 4. Monto Ejec.: Columna para el registro de la Ejecución Financiera mensual, la misma mostrará el

icono de cierre is cuando se suscriba el "Certificado de Cierre de Ejecución Mensual" (revise el Apartado de cierres).

### 9.1 Edición del Seguimiento Financiero

Presione el icono para editar los montos de la columna requerida, esta acción activara la columna completa para su edición como se puede visualizar en el Gráfico 41, terminado el registro oprima , en caso de que desee cancelar la acción oprima x

#### Gráfico 41 Edición del Seguimiento Financiero

| Mes: Ene             | ero 🔻        | 2011 Saldo      | Reprog. Bs: 0 S | aldo Ejec. Bs: 830,000 |                |            |
|----------------------|--------------|-----------------|-----------------|------------------------|----------------|------------|
| Distribuc            | ion por Obje | to de Gasto     |                 |                        |                |            |
| Partida              | Ent Destino  | Saldo<br>Reprog | Monto Prog 🔒    | Monto Reprog 刘         | Monto Ejec 🐓 X | Saldo Ejec |
| 22 <mark>11</mark> 0 |              | 0               | C               | .0                     | 0              | 33,000     |
| 22210                |              | 0               | O               | 0                      | 0              | 12,000     |
| 25600                |              | 0               | C               | 0                      | 0              | 15,000     |
| 25700                |              | 0               | 0               | 0                      | 0              | 30,000     |
| 39800                |              | 0               | C               | 0                      | 0              | 25,000     |
| 43120                |              | 0               | C               | 0                      | 0              | 175,000    |
| 46110                |              | 0               | 20,000          | 20,000                 | 0              | 460,000    |
| 49100                |              | 0               | 0               | 0                      | 0              | 80,000     |
| Total                |              | 0               | 20,000          | 20,000                 | 0              | 830,000    |

La ventana le mostrara los siguientes saldos:

**Saldo Prog.:** Monto disponible para su programación, este monto se obtiene en base a la información registrada en la Programación Presupuestaria (disponible en la época de la formulación presupuestaria).

**Saldo Reprog.:** Monto disponible para su reprogramación, este monto se obtiene en base a la información registrada en la Reprogramación Presupuestaria.

**Saldo Ejec.**: Monto disponible para su ejecución, este monto se obtiene en base a la información registrada en la Reprogramación Presupuestaria menos el monto que este Ejecutado.

### Gráfico 42 Saldos Seguimiento Financiero

| X Cerrar                |                 |               |                         |              |            |
|-------------------------|-----------------|---------------|-------------------------|--------------|------------|
| Mes: Marzo 💌 2          | 011 Saldo       | Reprog. Bs: 0 | Saldo Ejec. Bs: 830,000 |              |            |
| Distribucion por Objeto | de Gasto        |               |                         |              |            |
| Partida Ent Destino     | Saldo<br>Reprog | Monto Prog    | Monto Reprog 🏓          | Monto Ejec 🍠 | Saldo Ejec |

### **10 CIERRES**

### **10.1 Cierre de Presupuesto**

Para realizar el Cierre de Presupuesto presione el botón formulario del Gráfico 43.

Gráfico 43 Formulario "Cierre de Presupuesto"

| Gestion: 2011 -                                                                                                    |
|----------------------------------------------------------------------------------------------------|
| Los siguientes pasos permitirán realizar el Cierre Presupuestario de la gestión 2011. Es importante aclarar que una vez realizado el cierre, ya no podrá<br>realizar modificación alguna en la información registrada.                                                                                                    |
| 1. Dictamen de Aprobación del Anteproyecto Presupuesto 2011                                                                                                    |
| Registre los datos del dictamen de la Máxima Autoridad Ejecutiva e imprima el mismo como constancia del cumplimiento de las Normas Básicas del SNIP y<br>aceptación de responsabilidades por la asignación de recursos públicos para la ejecución de los proyectos registrados en el Anteproyecto de Presupuesto<br>2011. |
| Registrar Dictamen                                                                                                    |
| 2. Imprimir el Reporte "Recursos Destinados a Inversión"                                                                                                    |
| Imprima el Reporte PDF "Recursos Destinados a Inversión" y verifique la exactitud de los montos disponibles para cada recurso.                                                                                                    |
| 🔎 🗷 Reporte Recursos Destinados a Inversión                                                                                                    |
| 3. Imprima el Reporte "Programación Presupuestaria por Objeto de Gasto"                                                                                                    |
| Imprima el Reporte PDF "Programación Presupuestaria por Objeto de Gasto" y verifique la exactitud de los montos disponibles para cada proyecto.                                                                                                    |
| Reporte Programación Presupuestaria por Objeto Gasto A Reporte Programación Presupuestaria por Objeto Gasto (Ordenado por Cádigo SISIN)                                                                                                    |
| 4. Imprima el Reporte "Catálogo de Proyectos"                                                                                                    |
| Imprima el Reporte PDF "Catálogo de Proyectos" y verifique la validez de la información requerida de acuerdo a los clasificadores presupuestarios 2011.                                                                                                    |
| Reporte Catálogo de Proyectos<br>(Ordenado por Código SISIN) Reporte Catálogo de Proyectos<br>(Ordenado por Cat. Programática)                                                                                                    |
| 5. Cerrar Presupuesto                                                                                                    |
| Si usted revisó la información de los reportes generados en los pasos 2, 3 y 4, entonces "Cierre el Presupuesto" de la gestión 2011 de su Entidad.                                                                                                    |
| iAdvertencia! Una vez cerrado el presupuesto, no podrá realizar ninguna modificación, adición o eliminación de la información correspondiente al<br>presupuesto de su Entidad.                                                                                                    |
|                                                                                                    |

词 Cierre de Presupuesto

Pasos a seguir:

 Registro de Dictamen: Llene la información solicitada en el formulario que se activará al presionar el botón "Registrar Dictamen" y verifique el Monto total del Presupuesto Aprobado por su entidad (monto resaltado de color Amarillo), lea detenidamente las preguntas que el Certificado contiene, complete los datos de la MAE de la Entidad, terminado el registro presione el botón grabar e imprima el certificado.

#### Gráfico 44 Dictamen de Aprobación del Anteproyecto de Presupuesto

1. Dictamen de Aprobación del Anteproyecto Presupuesto 2011

Registre los datos del dictamen de la Máxima Autoridad Ejecutiva e imprima el mismo como constancia del cumplimiento de las Normas Básicas del SNIP y aceptación de responsabilidades por la asignación de recursos públicos para la ejecución de los proyectos registrados en el Anteproyecto de Presupuesto 2011.

Registrar Dictamen

. el sistema le mostrará el

### Gráfico 45 Formulario "Certificado del Anteproyecto de Presupuesto"

| 🐓 Grabar 🛱 Imprimir 💥 Cerrar                                                                                                    |
|----------------------------------------------------------------------------------------------------|
| Aprobación Dictamen<br>Tipo: Anteproyecto de Inversión<br>Entidad                                                                                                    |
| Fecha Dictamen* 15-10-2010 dd-mm-aaaa                                                                                                    |
| Justificación                                                                                                    |
| <ol> <li>¿Los recursos a asignarse corresponden a gastos de inversión, según las definiciones establecidas en las<br/>Normas Básicas del Sistema Nacional de Inversión Pública?*</li> <li>Si</li> </ol>                                                                                                    |
| 2. ¿En cuál de los siguientes planes de desarrollo están considerados los Proyectos y/o Programas?*<br>Nacional      Sectorial      Departamental      Municipal      Ninguno                                                                                                    |
| 3. De conformidad a las atribuciones institucionales establecidas por las Normas Básicas del Sistema de<br>Inversión Pública y el ordenamiento jurídico vigente del Organo Ejecutivo y de la Entidad. ¿Es responsabilidad<br>de la Entidad asignar recursos para estudiar, ejecutar y/o cofinanciar los gastos de inversión que forman parte<br>del Anteproyecto de la Entidad? <sup>*</sup> |
| Otras Justificaciones                                                                                                    |
| Respaldo                                                                                                    |
| Tipo de Norma* RESOLUCION MINISTERIAL -                                                                                                    |
| Fecha Aprobación* dd-mm-aaaa                                                                                                    |
| Nro. Norma*                                                                                                    |
| Observaciones                                                                                                    |
| Presupuesto Aprobado Bs850,671                                                                                                    |
| La Máxima Autoridad Ejecutiva de la Entidad certifica la validéz de la información aquí registrada y se<br>responsabiliza por la asignación de los recursos que requieren los proyectos y/o programas registrados en el<br>Anteproyecto de la Entidad y de los resultados a ser alcanzados por éstos.                                                                                        |
| Nombre de la Máxima Autoridad<br>Ejecutiva *                                                                                                    |
| Cargo*                                                                                                    |
| C.I. *                                                                                                    |
| Documento de Designación *                                                                                                    |
|                                                                                                    |

Gráfico 46 Certificado Cierre de Presupuesto

| Tipo de Dictamen:                                                                                                    |                                                                                                    |
|----------------------------------------------------------------------------------------------------|----------------------------------------------------------------------------------------------------|
| Entidad: Ministerio de Planificación del Desarrollo                                                                                                    | Fecha de Dictamen: 15/10/2010                                                                                                    |
| IUSTIFICACIÓN                                                                                                    |                                                                                                    |
| <ol> <li>¿Los recursos a asignarse corresponden a gastos de<br/>Inversión, según las definiciones establecidas en las<br/>Normas Básicas del Sistema Nacional de Inversión</li> </ol>                          | <ol> <li>¿En cuál de lo siguientes Planes de Desarrollo están<br/>considerados los Proyectos y/o Programas?</li> </ol>                                                                     |
| Pública? SI                                                                                                    | Nacional                                                                                                    |
| <ol> <li>De conformidad a las atribuciones institucionales estableo<br/>ordenamiento jurídico vigente del órgano ejecutivo y de la<br/>estudiar, ejecutar y/o cofinanciar los gastos de inversión o</li> </ol> | cidas por las Normas Básicas del Sistema de Inversión Pública y el<br>Entidad. ¿Es responsabilidad de la Entidad asignar recursos para<br>que forman parte del Anteproyecto de la Entidad? |
|                                                                                                    | SI                                                                                                    |
| Otras Justificaciones:                                                                                                    |                                                                                                    |
| RESPALDO                                                                                                    |                                                                                                    |
| Los proyectos y/o programas detallados en el reporte SISIN-WEB (Rep<br>aprobados por:                                                                                                    | orte RPP1,RPP2,RPP3) que conforman el Anteproyecto de la Entidad, se encuentra                                                                                                    |

 Imprima los reportes de los Recursos Destinados a Inversión y el Reporte de la Programación Presupuestaria por Objeto del Gasto (ordenado por Código SISIN o por Categoría Programática – solo se requiere la impresión de uno -). Los montos totales de estos deberán coincidir con el monto total del certificado de cierre.

Gráfico 47 Reporte Recursos Destinados a Inversión y Prog. Presupuestaria por Objeto de Gasto

| 2. Imprimir el Reporte "Recursos Destinados a Inve                                  | ersión"                                                                                      |
|-------------------------------------------------------------------------------------|----------------------------------------------------------------------------------------------|
| Imprima el Reporte PDF "Recursos Destinados a Inversión" y verifique l              | la exactitud de los montos disponibles para cada recurso.                                    |
| 医 🔍                                                                                 | Reporte Recursos Destinados a<br>Inversión                                                   |
| 3. Imprima el Reporte "Programación Presupuestaria por C                            | )bjeto de Gasto''                                                                            |
| Imprima el Reporte PDF "Programación Presupuestaria por Objeto de Gasto" y ver      | ifique la exactitud de los montos disponibles para cada proyecto.                            |
| Reporte Programación Presupuestaria por Objeto Gasto<br>(Ordenado por Código SISIN) | 🕺 🗷 Reporte Programación Presupuestaria por Objeto Gasto<br>(Ordenado por Cat. Programática) |

 Imprima el reporte del Catálogo de Proyectos (ordenado por Código SISIN o por Categoría Programática – solo se requiere la impresión de uno -) y revise los datos de sus proyectos.

Recuerde: Los datos que se registre en el Presupuesto General del Estado no podrán modificarse después de su aprobación, por eso es importante que revise los tres reportes impresos.

#### Gráfico 48 Reporte Catálogo de Proyectos

| 4. Imprima el Reporte "Catálogo de Proyectos"                                          |                                                                    |
|----------------------------------------------------------------------------------------|--------------------------------------------------------------------|
| Imprima el Reporte PDF "Catálogo de Proyectos" y verifique la validez de la informació | in requerida de acuerdo a los clasificadores presupuestarios 2011. |
| Reporte Catálogo de Proyectos<br>(Ordenado por Código SISIN)                           | Reporte Catálogo de Proyectos<br>(Ordenado por Cat. Programática)  |

4. Validados y revisados los datos del certificado y reportes proceda al cierre del presupuesto, al terminar el cierre el sistema le mostrará un mensaje de cierre resaltado al final del formulario.

| Granco 49 C                  | iene de Presupuesto                                                                                                    |
|------------------------------|----------------------------------------------------------------------------------------------------|
| 5. Cerrar Pre                | supuesto                                                                                                    |
| Si usted revisó la           | nformación de los reportes generados en los pasos 2, 3 y 4, entonces "Cierre el Presupuesto" de la gestión 2011 de su Entidad.                    |
| iAdvertencia!<br>su Entidad. | Una vez cerrado el presupuesto, no podrá realizar ninguna modificación, adición o eliminación de la información correspondiente al presupuesto de |
|                              | Cerrar Presupuesto                                                                                                    |
|                              |                                                                                                    |
|                              | La formulación del Anteprovecto de Presupuesto 2010 de su Entidad ha sido cerrada satisfactoriamente.                                             |

Recuerde:

- a) Se existe alguna diferencia entre los montos totales de los reportes solicitados y el certificado de cierre el sistema no le permitirá cerrar el presupuesto.
- b) Todos los reportes deben ser firmados y remitidos al Viceministerio de Inversión Pública y Financiamiento Externo de acuerdo a las fechas que se establezcan para el proceso de Formulación Presupuestaria

0

### 10.2 Cierre de Programación

| Para realizar el Cierre de | e la Programación p   | resione el botón | Cierre Financiero         | , el sistema le    |
|----------------------------|-----------------------|------------------|---------------------------|--------------------|
|                            | Cierre Programado     | Cierre Ejecutado |                           | <b>_</b>           |
| mostrara dos opciones I    |                       |                  | seleccione la pestana Cie | rre Programado, el |
| sistema mostrara el form   | nulario del Gráfico 5 | 0.               |                           |                    |

### Gráfico 50 Formulario "Cierre de Programación"

| Gestión:           | 2011 -                                                                                                    |
|--------------------|----------------------------------------------------------------------------------------------------|
|                    |                                                                                                    |
| Los sig<br>ya no j | uientes pasos permitirán realizar el Cierre de la Programación Financiera de la gestión 2011. Es importante adarar que una vez realizado el cierre,<br>podrá realizar modificación alguna en la información registrada. |
| 1. Ce              | rtificación de Registro de Programación Financiera de la gestión 2011                                                                                                    |
| Regist<br>del SN   | e los datos de la persona responsable de CERTIFICAR la programación financiera e imprima el mismo como constancia del cumplimiento de las Normas Básica<br>(P,                                                          |
|                    | Registrar Certificado                                                                                                    |
| 2. In              | nprimir el Reporte "Programación Presupuestaria vs. Programación Financiera - Gestión 2011" (PF1)                                                                                                    |
| Imprim             | a el Reporte PF1, para comparar los montos de programación presupuestaria y programación financiera para cada proyecto.                                                                                                 |
|                    | Imprimir Reporte                                                                                                    |
| 3. In              | nprimir el Reporte "Programación Financiera de Inversión Pública de la gestión 2011" (PF2)                                                                                                    |
| Imprim             | a el Reporte PF2 y verifique la exactitud de los montos programados para cada proyecto.                                                                                                    |
|                    | Imprimir Reporte                                                                                                    |
| 4. Ce              | rrar la Programación Financiera de la gestión 2011                                                                                                    |
| Si uste            | d revisó la información del reporte generado en el paso 3, entonces "Cierre la Programación Financiera" de la gestión 2011 de su Entidad.                                                                               |
| iAdv<br>Progra     | ertencial. Una vez cerrada la Programación Financiera, no podrá realizar ninguna modificación, adición o eliminación de la información correspondiente a la mación Financiera de la gestión 2011 de la Entidad.         |
|                    | Gerrar Programación 2011                                                                                                    |
|                    |                                                                                                    |

Pasos a seguir:

1. Registro de Certificado: Llene la información solicitada en el formulario que se activará al presionar el botón "Registrar Certificado", verifique el Monto total del Presupuesto Aprobado y el monto total Programado por su entidad (monto resaltado de color Amarillo, en caso de existir diferencias el

sistema resaltara un mensaje de error al lado de los montos), lea detenidamente las preguntas que el Certificado contiene, complete los datos del responsable de certificar la validez de los datos programados, terminado el registro presione el botón grabar e imprima el certificado.

#### Gráfico 51 Dictamen de Aprobación del Anteproyecto Presupuesto

1. Certificación de Registro de Programación Financiera de la gestión 2011

Registre los datos de la persona responsable de CERTIFICAR la programación financiera e imprima el mismo como constancia del cumplimiento de las Normas Básicas del SNIP.

| Registrar | Certificado    |
|-----------|----------------|
| regionar  | o or ano a o o |

### Gráfico 52 Formulario "Certificado de la Programación Financiera"

| 🐓 Grabar 🛱 Imprimir X Cerrar               |                                                                                          |
|--------------------------------------------|------------------------------------------------------------------------------------------|
| Certificado d                              | e Registro de la Programación Financiera de la gestión 2011                              |
| Tipo Certificado<br>Entidad:               | PROGRAMACIÓN FINANCIERA ANUAL                                                            |
| Fecha de Certificado:                      | 23-01-2011 dd-mm-aaaa                                                                    |
| Los proyectos detallados en el             | reporte (PF2), respaldan la Programación Financiera de la gestión 2011 de la Entidad.    |
| Observaciones:                             |                                                                                          |
| Monto Programado:<br>Presupuesto Aprobado: | Bs850,671<br>Bs850,671                                                                   |
| Certificación                              |                                                                                          |
| En representación de la Entida adjuntos.   | d, certifico la validez de la información contenida en el presente formulario y reportes |
| Nombre:                                    |                                                                                          |
| Cargo:                                     |                                                                                          |
| C.I.:                                      |                                                                                          |
| Teléfono de referencia:                    |                                                                                          |
| Correo Electrónico:                        |                                                                                          |

El certificado mostrará una matriz con los montos programados por la entidad mensualmente por fuente y organismo expresado en miles de bolivianos.

#### Gráfico 53 Certificado Cierre de Programación Financiera

| Minist<br>Vicem<br>Finan                      | o Plurinacional de Boliv<br>erio de Planificación de<br>inisterio de Inversión Púb<br>lamiento Externo | ria<br>Il Desarrollo<br>Ilica y |               |              | PROGRA      | CERTIFI<br>AMACIÓN        | CADO DI       | E REGIS          | TRO<br>ESTIÓN : | 2011     |         |         |         |      |
|-----------------------------------------------|----------------------------------------------------------------------------------------------------|---------------------------------|---------------|--------------|-------------|---------------------------|---------------|------------------|-----------------|----------|---------|---------|---------|------|
| Entida                                        | d:                                                                                                    |                                 |               |              |             | 1                         | Fecha de Ce   | ertificación     | :               |          |         |         |         |      |
| I. RESPAL                                     | DO                                                                                                    |                                 |               |              |             |                           |               |                  |                 |          |         |         |         |      |
| Los proyec                                    | tos detallados en e                                                                                    | l reporte (PF2)                 | respaldan     | la Programa  | ación Finan | ciera de la               | gestión 201   | 1 de la Ent      | idad.           |          |         |         |         |      |
| Observacio                                    |                                                                                                    |                                 |               |              |             |                           |               |                  |                 |          |         |         |         |      |
| June value                                    |                                                                                                    |                                 |               |              |             |                           |               |                  |                 |          |         |         |         |      |
|                                               |                                                                                                    |                                 |               |              |             |                           |               |                  |                 |          |         |         |         |      |
|                                               |                                                                                                    |                                 |               |              |             |                           |               |                  |                 |          |         |         |         |      |
| Monto Prov                                    | ramada: Re16                                                                                           | 607                             |               |              |             |                           |               |                  |                 |          |         |         |         |      |
| monto Prog                                    | gramauo. DS10                                                                                          | ,091                            |               |              |             |                           |               |                  |                 |          |         |         |         |      |
| -                                             |                                                                                                    |                                 |               | -            |             |                           |               |                  |                 |          |         |         |         |      |
| Programac                                     | ion Financiera Men                                                                                     | sual (expresad                  | o en miles o  | le Boliviano | os)         |                           |               |                  |                 |          |         |         |         |      |
|                                               |                                                                                                    |                                 |               |              |             |                           |               |                  |                 |          |         |         |         |      |
|                                               |                                                                                                    |                                 |               |              |             |                           |               |                  |                 |          |         |         |         |      |
| Fte.                                          | Org.                                                                                                   | Enero                           | Febrero       | Marzo        | Abril       | Mayo                      | Junio         | Julio            | Agosto          | Septiem. | Octubre | Noviem. | Diciem. | Tota |
| 0-TGN                                         | 111-1GN                                                                                                | 2/0                             | 425           | 133          | 029         | 123                       | 191           | 02               | 203             | 115      | 100     | 99      | 104     |      |
| O-GREDEX                                      | 340-FIDA                                                                                               | 410                             | 1.039         | 024          | 1 744       | 704                       | 220           | 177              | 1 400           | 448      | 744     | 477     | 077     |      |
| U-GREDEX                                      | 411-BID                                                                                                | 1.2/0                           | 1.551         | 212          | 1.741       | 701                       | 339           | 1//              | 1,108           | 445      | 144     | 1//     | 3//     |      |
| 0-DON-EXT                                     | 411-BID                                                                                                | 0                               | 62            | 62           | 152         | 62                        | 137           | 232              | 147             | 202      | 117     | 377     | 170     |      |
| 0-DON-EXT                                     | 528-AECI                                                                                               | 50                              | 79            | 101          | 115         | 94                        | 110           | 183              | 161             | 165      | 146     | 78      | 196     |      |
| TOTAL                                         |                                                                                                    |                                 |               |              |             |                           |               |                  |                 |          |         |         |         |      |
| II. CERTIFI                                   | CACIÓN<br>ntación de la Entida                                                                         | ad, certifico la                | validéz de la | informació   | in contenid | a <mark>en el</mark> pres | sente certifi | cado y rep       | ortes adjun     | tos.     |         |         |         |      |
| En represe<br>Nombre:                         |                                                                                                    |                                 |               |              |             |                           |               |                  |                 |          |         |         |         |      |
| En represe<br>Nombre:<br>Cargo:               |                                                                                                    |                                 |               |              |             |                           |               | C.I.:            |                 |          |         |         |         |      |
| En represe<br>Nombre:<br>Cargo:<br>Número tel | efonico:                                                                                               | Correo ele                      | ctrónico:     |              |             |                           |               | C.I.:<br>Fecha d | de firma /      | I        |         |         |         |      |

Imprima el reporte de comparación "Programación Presupuestaria vs. Programación Financiera" y
revise que las columnas de diferencias tengan valor cero. Los montos totales deberán coincidir con
el monto total del certificado de cierre.

#### Gráfico 54 Reporte Programación Presupuestaria vs. Programación Financiera

2. Imprimir el Reporte "Programación Presupuestaria vs. Programación Financiera - Gestión 2011" (PF1)

Imprima el Reporte PF1, para comparar los montos de programación presupuestaria y programación financiera para cada proyecto.

Imprimir Reporte

3. Imprima el reporte de Programación Financiera de Inversión Pública, el monto total deberá coincidir con el monto total del certificado de cierre.

#### Gráfico 55 Reporte Programación Financiera de Inversión Pública

3. Imprimir el Reporte "Programación Financiera de Inversión Pública de la gestión 2011" (PF2)

Imprima el Reporte PF2 y verifique la exactitud de los montos programados para cada proyecto.

Imprimir Reporte

4. Validados y revisados los datos del certificado y reportes proceda al cierre de la programación financiera, al terminar el cierre el sistema le mostrará un mensaje de cierre resaltado al final del formulario.

#### Gráfico 56 Cierre de Programación

4. Cerrar la Programación Financiera de la gestión 2011

| Si usted revisó la información del reporte generado en el paso 3, entonces "Cierre la Programación Financiera" de la gestión 2011 de su Entidad.                                                                            |
|----------------------------------------------------------------------------------------------------|
| iAdvertencia! Una vez cerrada la Programación Financiera, no podrá realizar ninguna modificación, adición o eliminación de la información correspondiente a la<br>Programación Financiera de la gestión 2011 de la Entidad. |

Cerrar Programación 2011

La Programación Financiera de la 2010 de su Entidad fue cerrada satisfactoriamente.

Recuerde:

- a) Se existe alguna diferencia entre los montos totales de los reportes solicitados y el certificado de cierre el sistema no le permitirá cerrar su programación financiera.
- b) Todos los reportes deben ser firmados y remitidos al Viceministerio de Inversión Pública y Financiamiento Externo de acuerdo a las fechas que se establezcan para el cierre de la programación financiera.

-

### 10.3 Cierre de Ejecución

| Para realizar el Cierre de | e la Ejecución men | sual presione el bo | otón | Cierre Financiero             | , el sistema le |
|----------------------------|--------------------|---------------------|------|-------------------------------|-----------------|
| mostrará dos opciones      | Cierre Programado  | Cierre Ejecutado    | se   | leccione la pestaña Cierre Ei | ecutado. el     |
| sistema mostrara el form   | ulario del Gráfico | 57.                 |      |                               | ,               |

### Gráfico 57 Formulario "Cierre de la Ejecución Financiera"

| Gestión: 2011 ▼ Mes: Enero ▼                                                                                                    |                                                                        |                                                      |
|----------------------------------------------------------------------------------------------------|------------------------------------------------------------------------|------------------------------------------------------|
| Los siguientes pasos permitirán realizar el <b>Cierre de la Ejec</b> o<br>realizado el cierre, ya no podrá realizar modificación alguna e | ción Financiera del mes de Enero de la<br>n la información registrada. | gestión 2011. Es importante aclarar que una vez      |
| 1. Certificación de Registro de Ejecución Fin                                                                                             | anciera, mes de Enero de 2011                                          |                                                      |
| Registre los datos de la persona responsable de CERTIFICA<br>Básicas del SNIP.                                                            | la ejecución financiera e imprima el mismo                             | como constancia del cumplimiento de las Normas       |
|                                                                                                    | Registrar Certificado                                                  |                                                      |
| 2. Imprimir el Reporte "Ejecución Financier                                                                                               | a de Inversión Pública del mes                                         | de Enero de 2011" (SF1)                              |
| Imprima el Reporte SF1 y verifique la exactitud de los mont                                                                               | os ejecutados para cada proyecto.                                      |                                                      |
| 🔎 🗷 Reporte SF 1                                                                                                    | 🔎 🗏 Programación vs. Ejecución                                         | 🔊 🗏 Reprogramación vs. Ejecución                     |
| 3. Imprimir el Reporte Ejecución Financiera                                                                                               | de Inversión Pública Acumula                                           | da al mes de Enero de 2011 (SF2)"                    |
| Imprima el Reporte SF2 y verifique la exactitud de los mont                                                                               | os ejecutados para cada proyecto.                                      |                                                      |
| 💫 🗷 Reporte SF 2                                                                                                    | 🔎 國 Programación vs. Ejecución                                         | 🔎 🗷 Reprogramación vs. Ejecución                     |
| 4. Cerrar la Ejecución Financiera del mes Er                                                                                              | iero de 2011                                                           |                                                      |
| Si usted revisó la información del reporte generado en los p                                                                              | asos 2 y 3, entonces "Cierre la Ejecución M                            | Iensual" del mes de Enero de 2011 de su Entidad.     |
| iAdvertencia! Una vez cerrada la ejecución mensual, no ejecución financiera del mes Enero de 2011 de la Entidad.                          | podrá realizar ninguna modificación, adición                           | o eliminación de la información correspondiente a la |
|                                                                                                    | Cerrar Ejecución Enero                                                 |                                                      |

#### Pasos a seguir:

 Registro de Certificado: Llene la información solicitada en el formulario que se activará al presionar el botón "Registrar Certificado", verifique el Monto Ejecutado al y el monto total Programado por su entidad (monto resaltado de color Amarillo, en caso de existir diferencias el sistema resaltara un mensaje de error al lado de los montos), lea detenidamente las preguntas que el Certificado contiene, complete los datos del responsable de certificar la validez de los datos programados, terminado el registro presione el botón grabar e imprima el certificado.

### Gráfico 58 Certificado de Registro de Ejecución mensual

1. Certificación de Registro de Ejecución Financiera, mes de Enero de 2011

Registre los datos de la persona responsable de CERTIFICAR la ejecución financiera e imprima el mismo como constancia del cumplimiento de las Normas Básicas del SNIP.

Registrar Certificado

Gráfico 59 Formulario "Certificado de Cierre de la Ejecución Financiera"

| Certificado de Regi                                                                                                    | stro de la Ejecución Financ                                                  | ciera del Mes Diciembre de 2010                                                              |      |
|----------------------------------------------------------------------------------------------------|------------------------------------------------------------------------------|----------------------------------------------------------------------------------------------|------|
| Tipo Certificado E                                                                                                    | JECUCION FINANCIERA MENSU/                                                   | AL                                                                                           |      |
| Entidad:                                                                                                    |                                                                              |                                                                                              |      |
| Fecha de Certificado: 1                                                                                                    | 0-01-2011 <b>dd-mm-aaaa</b>                                                  |                                                                                              |      |
| Los proyectos detallados en los report<br>Entidad.                                                                                                    | es SF1 y SF2, respaldan la ejec                                              | cución financiera del mes de Diciembre de 201                                                | 0 de |
| Observaciones:                                                                                                    |                                                                              |                                                                                              |      |
|                                                                                                    |                                                                              |                                                                                              |      |
|                                                                                                    |                                                                              |                                                                                              |      |
|                                                                                                    |                                                                              |                                                                                              |      |
|                                                                                                    |                                                                              |                                                                                              |      |
|                                                                                                    |                                                                              |                                                                                              |      |
| Monto Fiecutado al Mes Anterio                                                                                                    | r Monto Fiecutado del Mes                                                    | s Monto Total Fiecutado                                                                      |      |
| Monto Ejecutado al Mes Anterio<br>8s2.942.566                                                                                                    | r Monto Ejecutado del Mes<br>Bs1.785.869                                     | Monto Total Ejecutado<br>Bs4.728.435                                                         |      |
| Monto Ejecutado al Mes Anterio<br>Bs2,942,566                                                                                                    | r Monto Ejecutado del Mes<br>Bs1,785,869                                     | <b>Monto Total Ejecutado</b><br>Bs4,728,435                                                  |      |
| Monto Ejecutado al Mes Anterio<br>Bs2,942,566<br>Certificación                                                                                                    | r Monto Ejecutado del Mes<br>Bs1,785,869                                     | <b>Monto Total Ejecutado</b><br>Bs4,728,435                                                  |      |
| Monto Ejecutado al Mes Anterio<br>Bs2,942,566<br>Certificación<br>En representación de la Entidad, certif                                                                       | r Monto Ejecutado del Mes<br>Bs1,785,869<br>ico la validez de la información | Monto Total Ejecutado<br>Bs4,728,435<br>contenida en el presente formulario y reporte        | s    |
| Monto Ejecutado al Mes Anterio<br>Bs2,942,566<br>Certificación<br>En representación de la Entidad, certif<br>adjuntos.                                                          | r Monto Ejecutado del Mes<br>Bs1,785,869<br>ico la validez de la información | <b>Monto Total Ejecutado</b><br>Bs4,728,435<br>contenida en el presente formulario y reporte | s    |
| Monto Ejecutado al Mes Anterio<br>Bs2,942,566<br>Certificación<br>En representación de la Entidad, certif<br>adjuntos.<br>Nombre:                                               | r Monto Ejecutado del Mes<br>Bs1,785,869<br>ìco la validez de la información | Monto Total Ejecutado<br>Bs4,728,435<br>contenida en el presente formulario y reporte        | s    |
| Monto Ejecutado al Mes Anterio<br>Bs2,942,566<br>Certificación<br>En representación de la Entidad, certif<br>adjuntos.<br>Nombre:<br>Cargo:                                     | r Monto Ejecutado del Mes<br>Bs1,785,869<br>ìco la validez de la información | <b>Monto Total Ejecutado</b><br>Bs4,728,435<br>contenida en el presente formulario y reporte | s    |
| Monto Ejecutado al Mes Anterio<br>Bs2,942,566<br>Certificación<br>En representación de la Entidad, certif<br>adjuntos.<br>Nombre:<br>Cargo:<br>C. L:                            | r Monto Ejecutado del Mes<br>Bs1,785,869<br>ico la validez de la información | Monto Total Ejecutado<br>Bs4,728,435<br>contenida en el presente formulario y reporte        | s    |
| Monto Ejecutado al Mes Anterio<br>Bs2,942,566<br>Certificación<br>En representación de la Entidad, certif<br>adjuntos.<br>Nombre:<br>Cargo:<br>C.I.:                            | r Monto Ejecutado del Mes<br>Bs1,785,869<br>ico la validez de la información | Monto Total Ejecutado<br>Bs4,728,435<br>contenida en el presente formulario y reporte        | s    |
| Monto Ejecutado al Mes Anterio<br>Bs2,942,566<br>Certificación<br>En representación de la Entidad, certif<br>adjuntos.<br>Nombre:<br>Cargo:<br>C.I.:<br>Teléfono de referencia: | r Monto Ejecutado del Mes<br>Bs1,785,869<br>ico la validez de la información | Monto Total Ejecutado<br>Bs4,728,435<br>contenida en el presente formulario y reporte        | s    |

### Gráfico 60 Certificado Cierre de Ejecución Financiera

| Estado Plurinacional de Bolivia<br>Ministerio de Planificación del Desarrollo | CERTIFICACIÓN DE                                            | E REGISTRO                                                     |
|-------------------------------------------------------------------------------|-------------------------------------------------------------|----------------------------------------------------------------|
| Viceministerio de Inversión Pública y<br>Financiamiento Externo               | EJECUCIÓN FINANCIERA                                        | - DICIEMBRE 2010                                               |
| Entidad:<br>RESPALDO                                                          |                                                             | Fecha de Certificación:                                        |
| Los proyectos detallados en los repo                                          | ortes (SF1, SF2), respaldan la Ejecución Fina               | nnciera del mes de DICIEMBRE de la Entidad.                    |
| Observaciones:                                                                |                                                             |                                                                |
| Monto Ejecutado al Mes Anterior:                                              | Monto Ejecutado del Mes:                                    | Monto Total Ejecutado:                                         |
| BS2,942,566<br>En representación de la Entidad, cert                          | Bs1,785,869<br>ifico la validéz de la información contenida | Bs4,728,435<br>en el presente certificado y reportes adjuntos. |
| Nombre:                                                                       |                                                             |                                                                |
| Cargo:                                                                        |                                                             | C.I.:                                                          |
| Número telefonico: Co                                                         | rreo electrónico:                                           | Fecha de firma / /                                             |
|                                                                               |                                                             |                                                                |
|                                                                               |                                                             | Aclaración de firma SELLO                                      |

2. Imprima el reporte de la Ejecución Financiera mensual. El monto total deberá coincidir con el monto total del certificado de cierre.

#### Gráfico 61 Reporte Ejecución Financiera de Inversión Pública

2. Imprimir el Reporte "Ejecución Financiera de Inversión Pública del mes de Diciembre de 2010" (SF1)

Imprima el Reporte SF1 y verifique la exactitud de los montos ejecutados para cada proyecto.

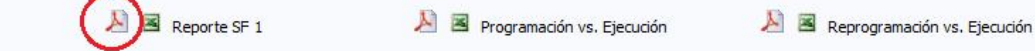

3. Imprima el reporte de la Ejecución Financiera acumulada. El monto total deberá coincidir con el monto total del certificado de cierre.

#### Gráfico 62 Reporte Programación Financiera de Inversión Pública

3. Imprimir el Reporte Ejecución Financiera de Inversión Pública Acumulada al mes de Diciembre de 2010 (SF2)" Imprima el Reporte SF2 y verifique la exactitud de los montos ejecutados para cada proyecto.

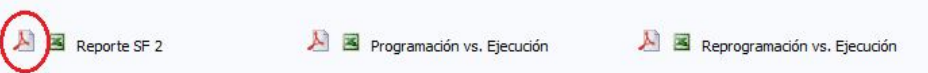

4. Validados y revisados los datos del certificado y reportes proceda al cierre de la ejecución financiera, al terminar el cierre el sistema le mostrará un mensaje de cierre resaltado al final del formulario.

#### Gráfico 63 Cierre de Programación

4. Cerrar la Ejecución Financiera del mes Diciembre de 2010

Si usted revisó la información del reporte generado en los pasos 2 y 3, entonces "Cierre la Ejecución Mensual" del mes de Diciembre de 2010 de su Entidad. iAdvertencia! Una vez cerrada la ejecución mensual, no podrá realizar ninguna modificación, adición o eliminación de la información correspondiente a la ejecución financiera del mes Diciembre de 2010 de la Entidad.

Cerrar Ejecución Diciembre

La Ejecución Financiera Mensual Diciembre de 2010 de su Entidad fue cerrada satisfactoriamente.

Recuerde:

- a) Después de validar sus datos cierre su ejecución mensual y luego recién proceda a la impresión de los reportes, para evitar que otro usuario asignado a la entidad realice un cambio de último momento.
- b) Todos los reportes deben ser firmados y remitidos al Viceministerio de Inversión Pública y Financiamiento Externo hasta el 10 de cada mes impostergablemente en cumplimiento a lo establecido en el la Ley Financial de la Gestión, es decir, el cierre y la certificación de la ejecución de enero se deberá remitir hasta el 10 de febrero.
- c) El sistema cuenta con un procedimiento que cerrará los "certificados de Ejecución" de las entidades que no remitan su información hasta la fecha establecida, posterior a este cierre la información mensual no podrá modificarse.